## GDEEPIT FDDJJS - PC Version -Instructions Spectrum Genius

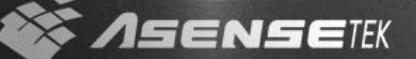

#### **Advance Notice**

Please click the SpectrumGenius.exe to run the program. If you are the Advanced User, remember to insert the Hard Key before starting.

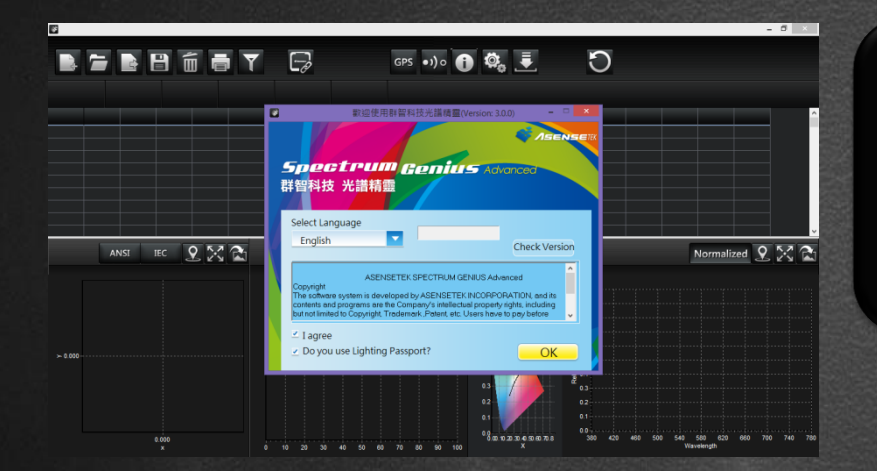

Windows 8 or 10 User should install the driver first, the driver is attached in the "USB\_Key\_Driver " folder in the CD.

USB\_Key\_Driver

#### **Advance Notice**

 If users don't have any printer, please go to Bullzip website, download and install the PDF Printer by free to start the printing function.

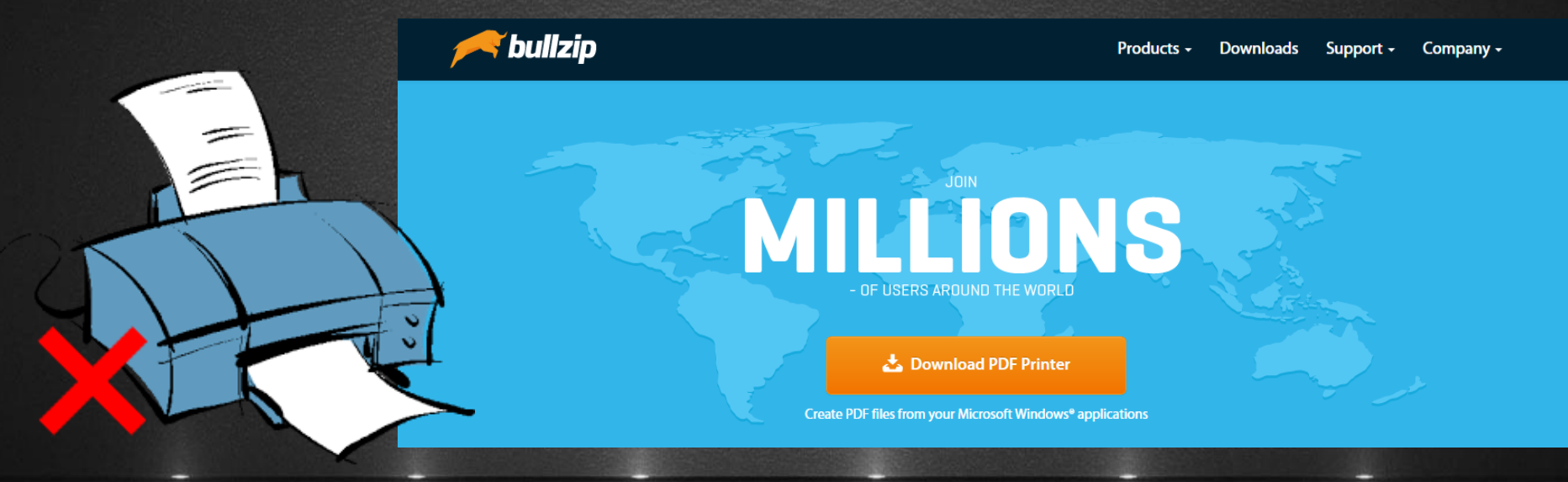

#### 1) Transmit the data of Lighting Passport to the PC

Four ways to transmit the data

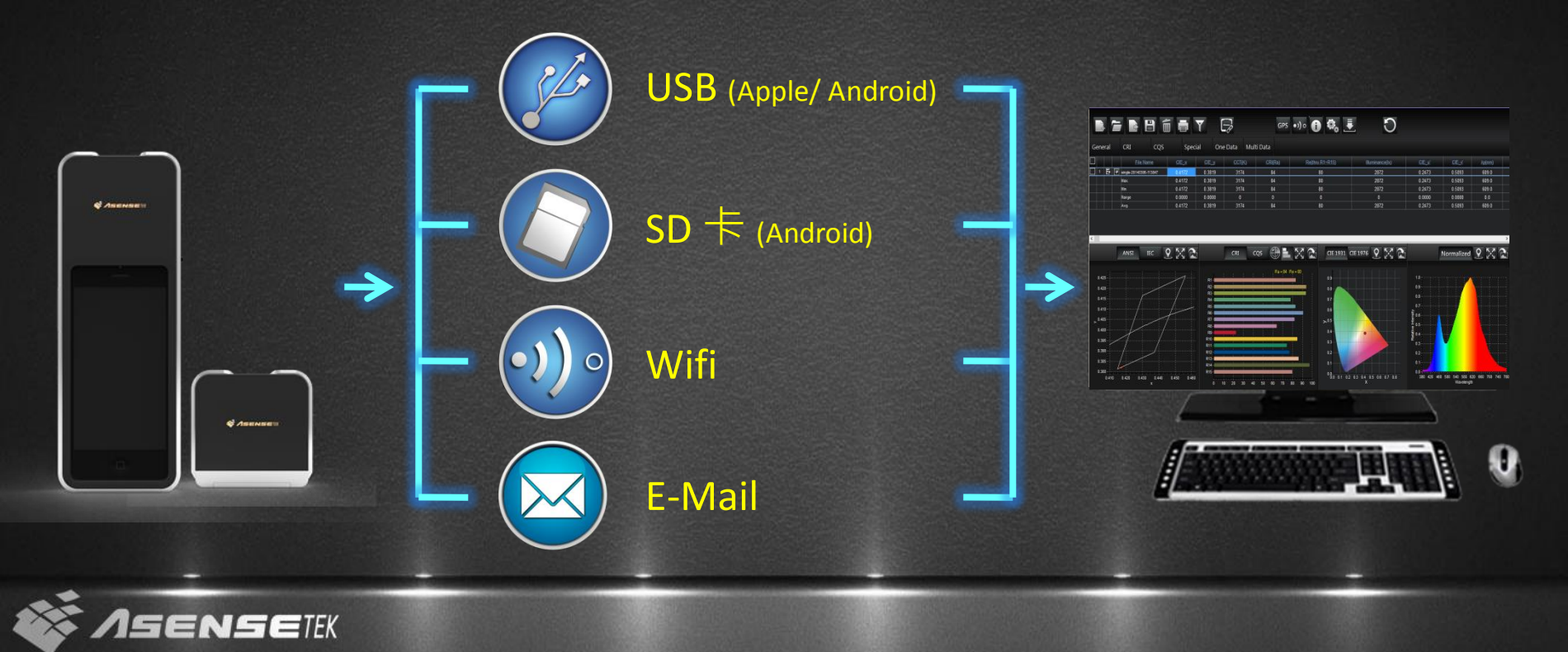

### 1-1) For "Apple", transmit the data to the PC

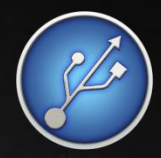

Open the iTunes and make the iDevice connect with the computer, then click the iDevice.

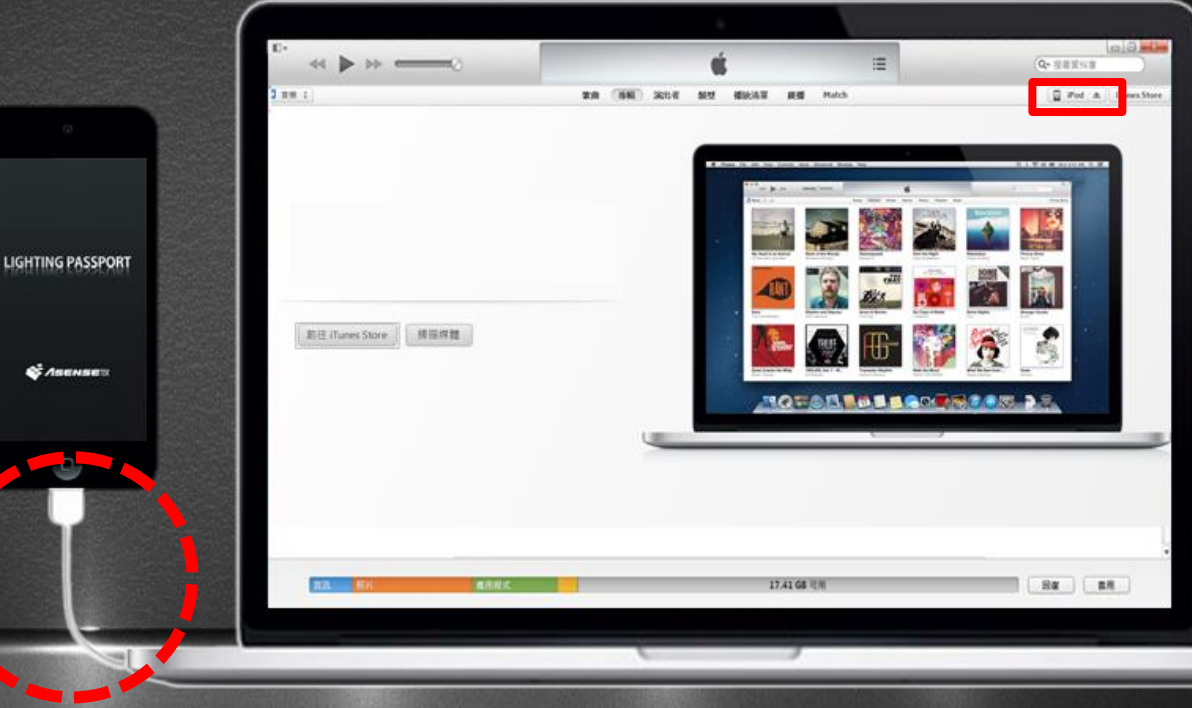

## 1-1) For "Apple", transmit the data to the PC

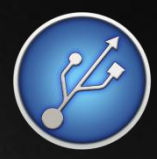

In the iDevice menu, click the application.

|                | ₽.                 |                                                                                                    | é E                                                                              | Q- 28518 |
|----------------|--------------------|----------------------------------------------------------------------------------------------------|----------------------------------------------------------------------------------|----------|
|                | SEI 안 iPod touch # | (10 MARA 11 BH                                                                                                    | RORANI NUK ANA ANA POLL                                                          |          |
| 0              |                    | iPod touch                                                                                                    |                                                                                  |          |
|                |                    | thill Bi Pod touch<br>Islan inn<br>Bill : CCQME29464                                                                                                    | HOS 6.1.2<br>秋田奈幼) Pod 乾燥已經可供使用(原本 6.1.1)・ 秘密<br>為 Pod 更新最新的軟化 道 建設 使取(一下・<br>単数 |          |
| HTING PASSPORT |                    | <b>8</b> 6                                                                                                    |                                                                                  |          |
| At             |                    | 自動場合<br>(Clead<br>將 Pod 上最重要的資料情況別 Kload +<br>の 信息電報                                                                                                    | 手動展台並開業<br>手整約 Pod 機会對這部電腦,約25後錄并在這部電腦上<br>的機合。<br>                              |          |
|                |                    | ○日本編集/10日<br>「日本編集/10日<br>「日本編集/10日<br>「日本編集/10日<br>王正常成為<br>王正常成為<br>王正常成為<br>王正<br>王正<br>王正<br>王正<br>王正<br>王正<br>王正<br>王<br>王<br>王<br>王<br>王<br>王<br>王<br>王<br>王<br>王<br>王<br>王<br>王 | 眉斯的喉侣:<br>2013/7/16 <sup>™</sup> 午 04:36剧 Klowd                                  |          |
|                |                    |                                                                                                    |                                                                                  |          |
|                |                    |                                                                                                    |                                                                                  |          |
|                | BX HK              | <b>有</b> 形材文:                                                                                                    | 17.41 GB 1(7)                                                                    |          |
|                |                    |                                                                                                    |                                                                                  |          |
|                |                    | (                                                                                                    |                                                                                  |          |

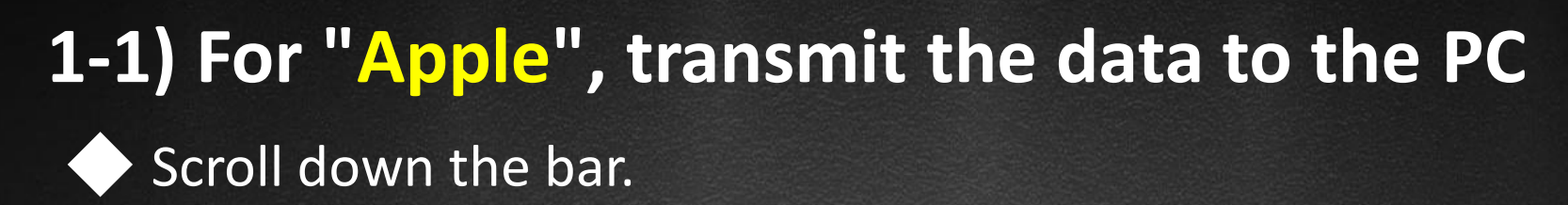

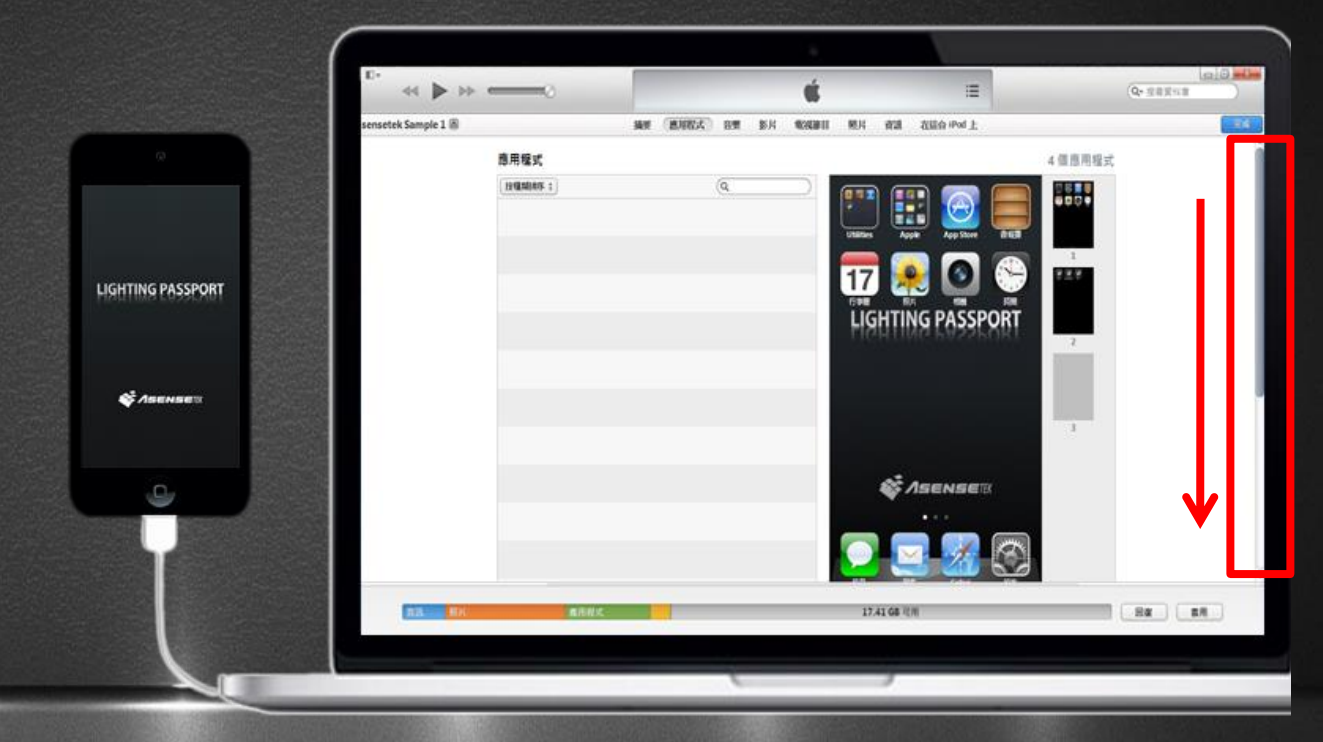

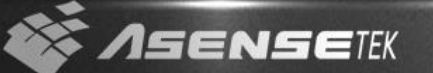

# 1-1) For "Apple", transmit the data to the PC Click the "SGM" folder, select the data, then click the "Save as".

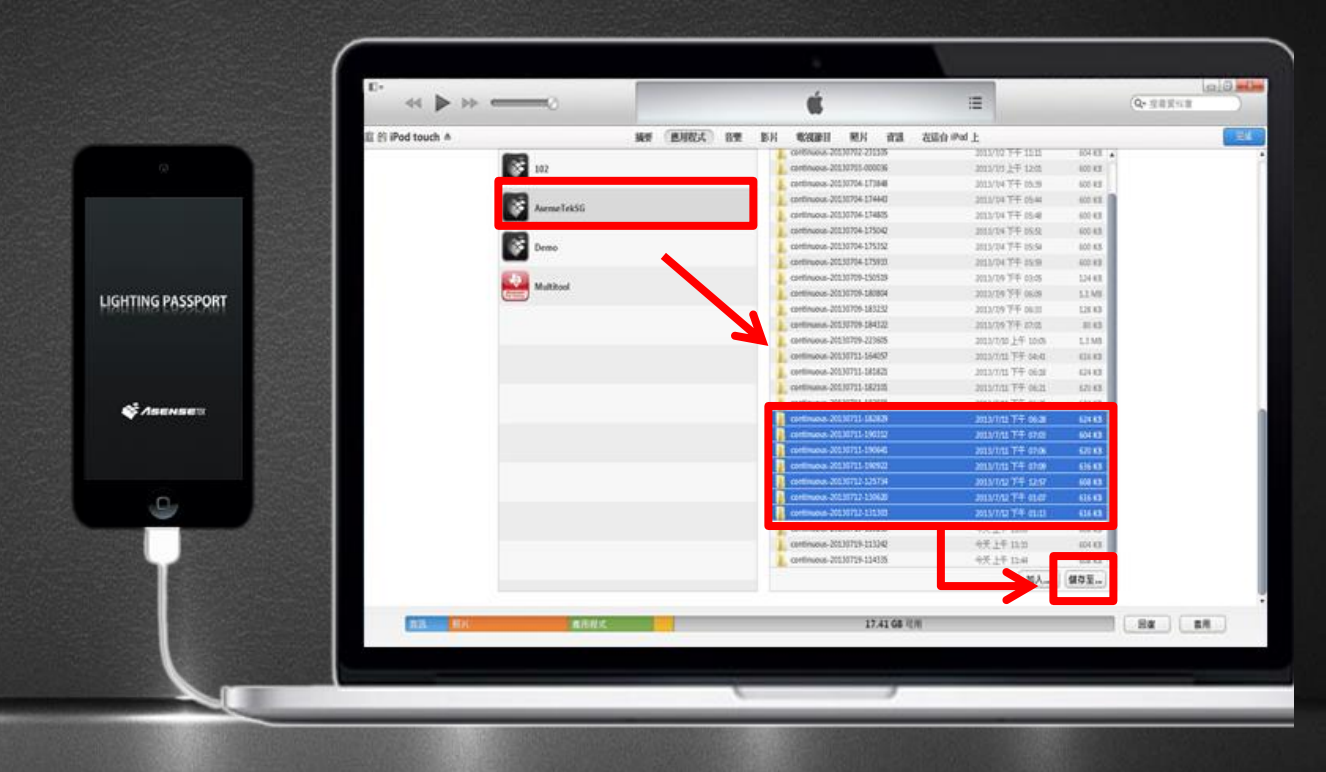

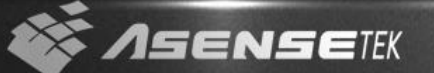

### 1-2) For "Android", transmit the data to the PC

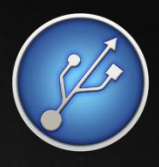

Choose your smart device and click the "SpectrumGenius" folder, select the data, then save the txt data to the PC folder.

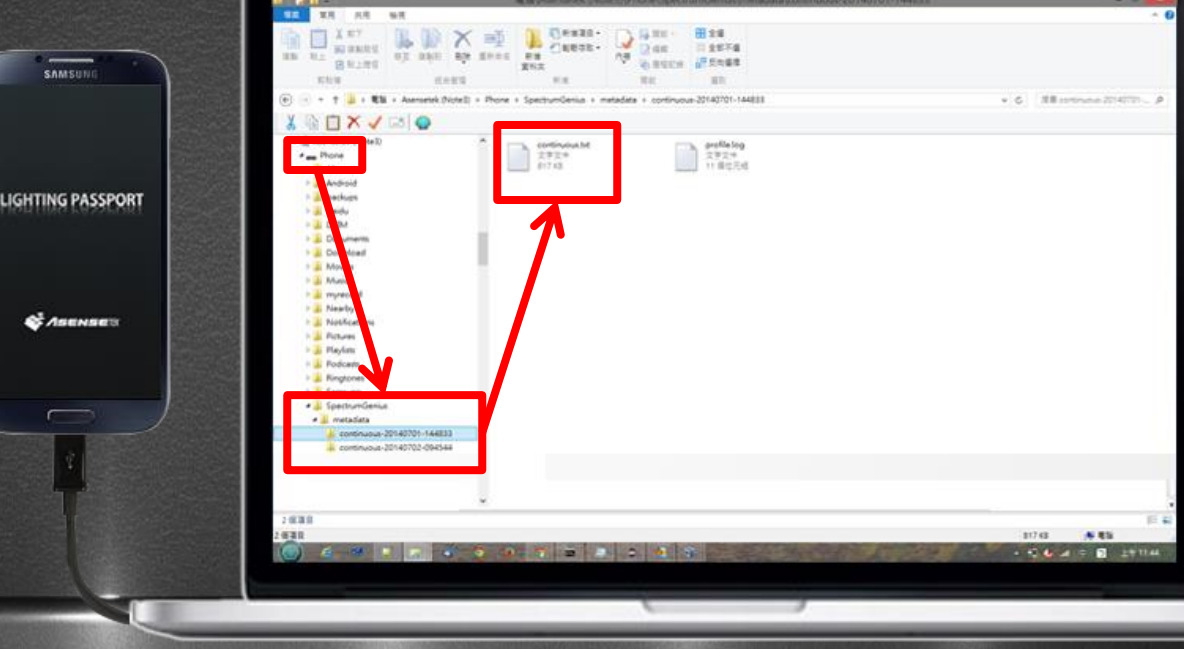

#### 1-2) For "Android", transmit the data to the PC

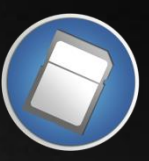

You can also transfer the measurement data to PC by the SD card of your smart device.

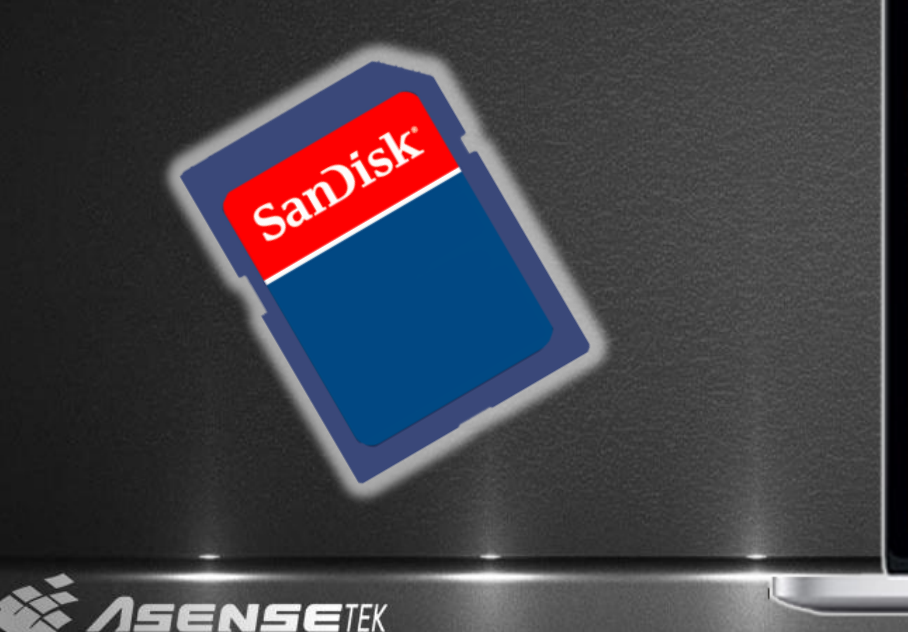

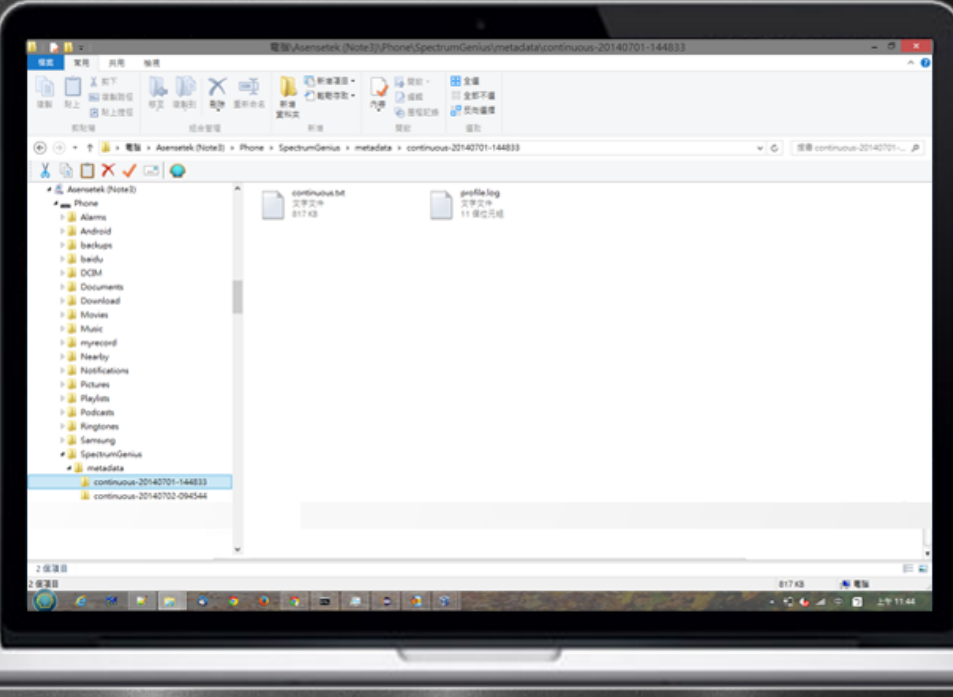

### 1-3) Transmit the data to the PC by " Wifi "

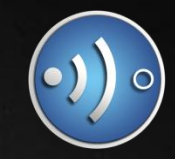

Click the "Wifi Transfer" button and make sure the IP and PORT correct, then select the place which you want to save as.

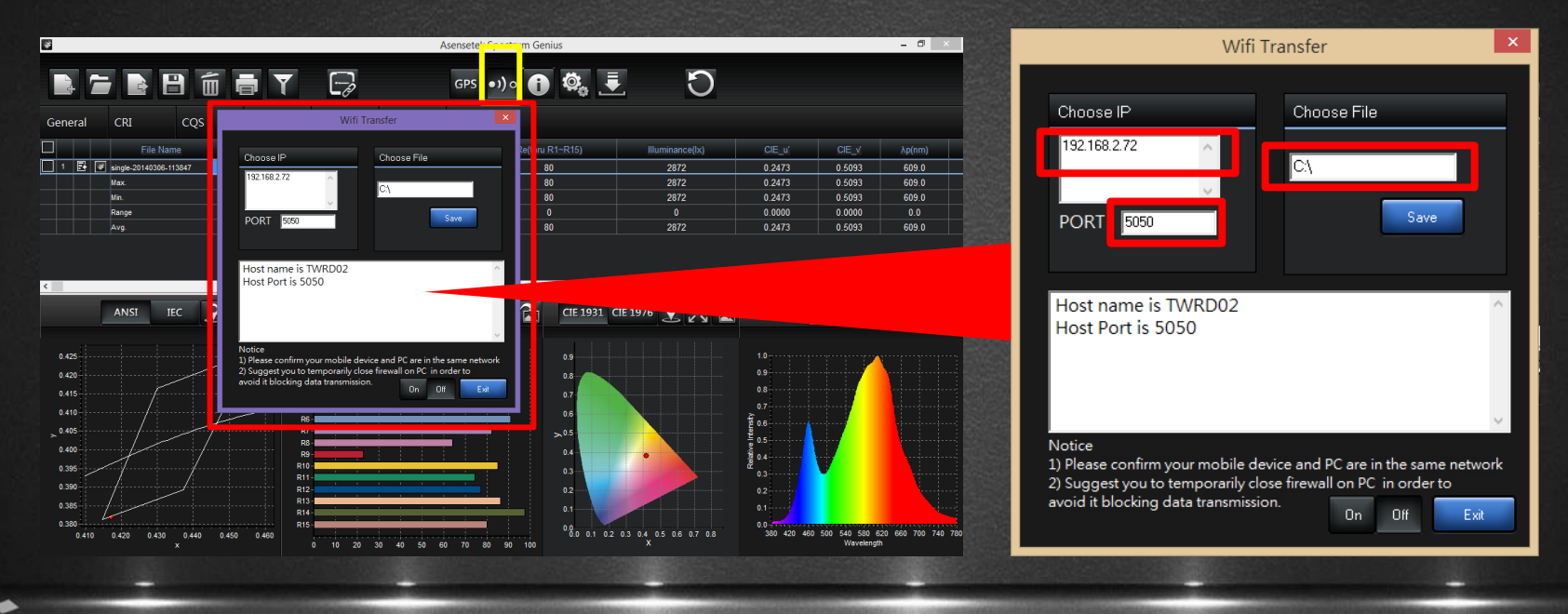

## 1-3) Transmit the data to the PC by " Wifi "

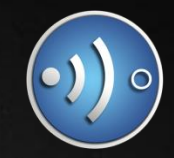

 Execute SGM App and click "PC Setting" of settings, tap and fill in IP and PORT.

|                      | Back Setting         | •           |   | Back PC Setting                                            |                     | Wifi                                                                | Transfer ×                                                             |
|----------------------|----------------------|-------------|---|------------------------------------------------------------|---------------------|---------------------------------------------------------------------|------------------------------------------------------------------------|
|                      | Bluetooth Pairing    | >           |   |                                                            | _                   | Choose IP                                                           | Choose File                                                            |
|                      | Integration Time     | Auto 🗲      |   | P Address                                                  |                     | 192.168.2.72                                                        | C:\                                                                    |
| Single Comparison    | PC Setting           | >           | P | ort                                                        | 5050                | FC.2: 5050                                                          | Save                                                                   |
|                      | Data Filter          | No Filter 🗲 |   | ease use Spectrum Genius PC ve<br>IP/Port ,then input then | ersion ,check<br>n. |                                                                     |                                                                        |
|                      | ID Setting           | >           |   |                                                            |                     | Host name is TWRD02<br>Host Port is 5050                            | ^                                                                      |
| Multiple Knowledge   | Capture Images       | On 👂        |   |                                                            |                     |                                                                     |                                                                        |
|                      | GPS Setting          | On >        |   |                                                            |                     | Natica                                                              | ~                                                                      |
|                      | Temperature & Humidi | ty On≯      |   |                                                            |                     | 1) Please confirm your mobile d<br>2) Suggest you to temporarily cl | evice and PC are in the same network<br>ose firewall on PC in order to |
| Continuous Record(s) | Precision Mode       | On >        |   |                                                            |                     | avoid it blocking data transmissi                                   | on.<br>On Off Exit                                                     |
|                      | SGM Ap               | p           |   |                                                            |                     | S                                                                   | GPC                                                                    |

# **1-3) Transmit the data to the PC by "Wifi "** After that, click "Record(s)" and tap "Sent To PC" button, then

select the data which you want transfer to the computer.

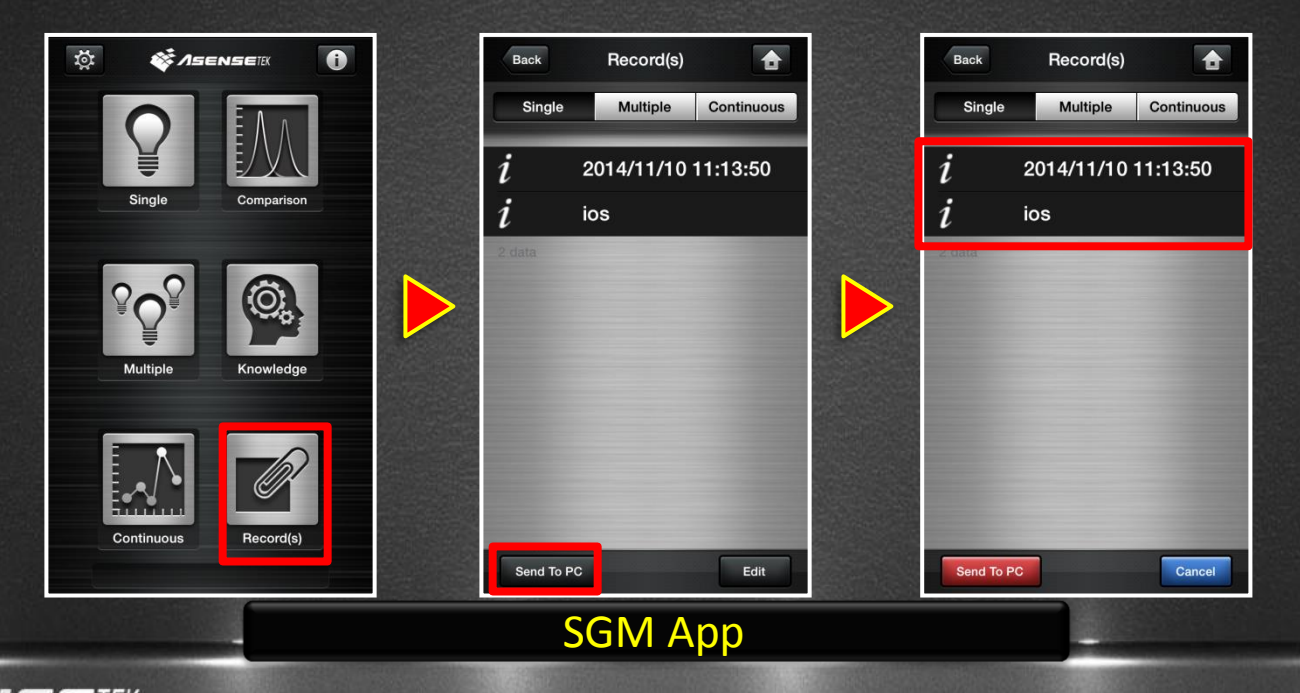

## 1-3) Transmit the data to the PC by " Wifi "

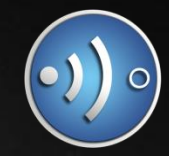

Click "on" of PC software and tap "Sent To PC" of SGM app again, then the select data will be transferred to the computer folder.

| Wifi Transfer 🛛 🗙                                                                                                    | Back Becord(s)                               | Wifi                                                                                                    | Transfer ×                      |
|----------------------------------------------------------------------------------------------------|----------------------------------------------|----------------------------------------------------------------------------------------------------|---------------------------------|
| Choose IP Choose File                                                                                                    | Single Multiple Continuous                   | Choose IP                                                                                                 | Choose File                     |
| PORT 5050 Save                                                                                                    | <i>i</i> 2014/11/10 11:13:50<br><i>i</i> ios | PORT 5050                                                                                                 | C:\Spectrum Genius              |
| Host name is TWRD02<br>Host Port is 5050                                                                                                    | 2 diata                                      | -single-20160304-09464<br>create file, name: office 30<br>094640.txt<br>Done<br>Server Close<br>Notice    | 40<br>07 -single-20160304-<br>v |
| 1) Please contirm your mobile device and PC are in the same network     2) Suggest you to temporarily close firewall on PC in order to     avoid it blocking data transmission.     0n     0ff     Exit | Send To PC Cancel                            | 2) Hease confirm your mobile of<br>2) Suggest you to temporarily cle<br>avoid it blocking data transmissi | ose firewall on PC in order to  |
| - SGPC -                                                                                                    | SGM App -                                    | S                                                                                                    | GPC -                           |
| ACCNICCTO                                                                                                    |                                              |                                                                                                    |                                 |

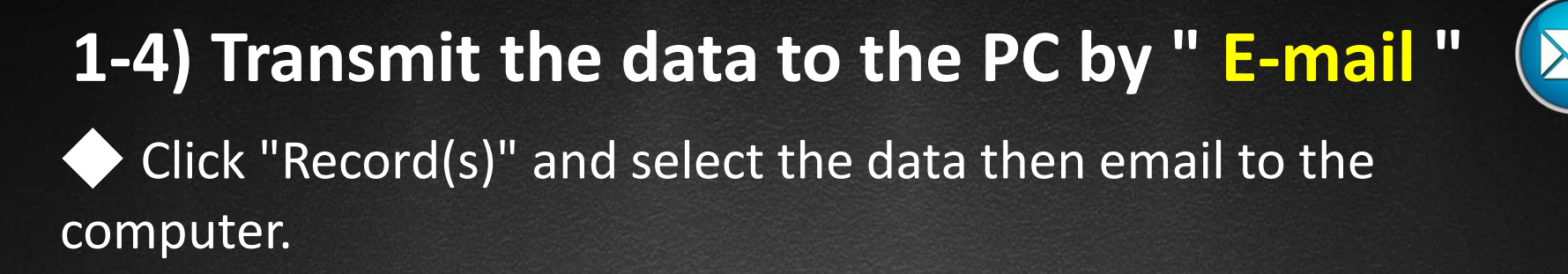

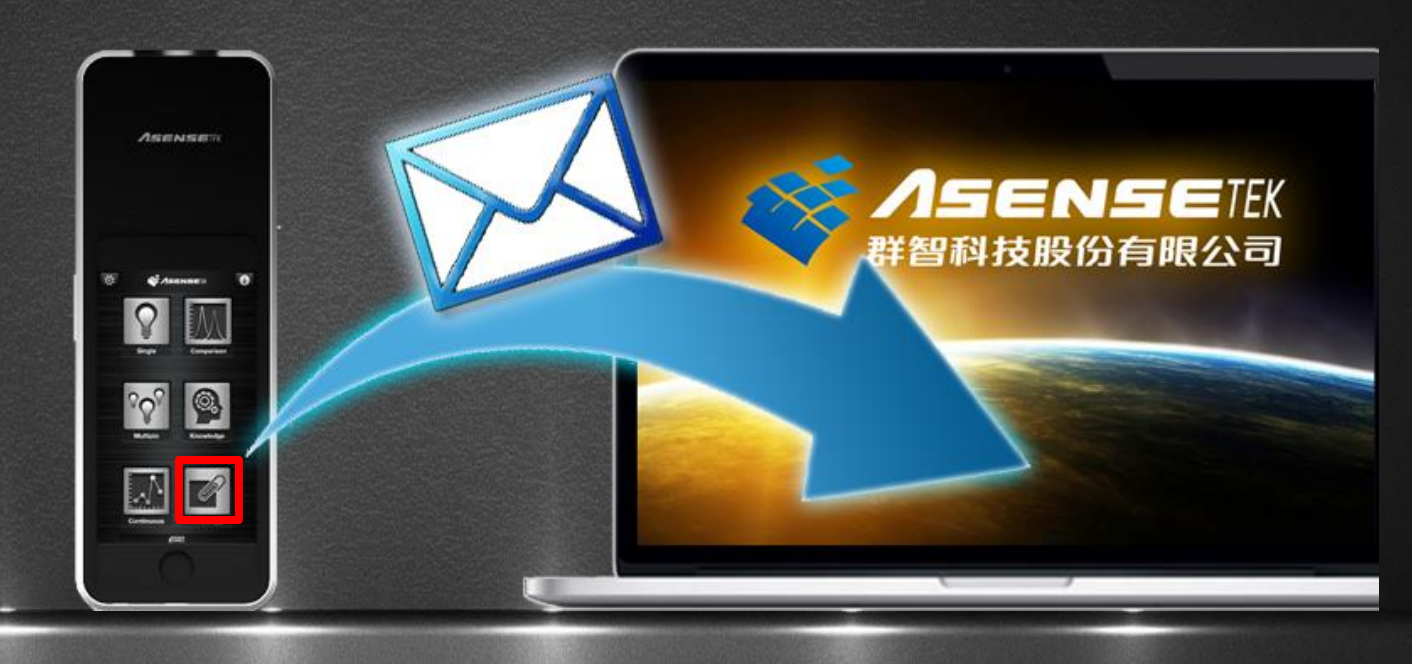

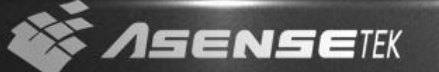

#### 2-1) UI Instruction

◆ Users can use the top left buttons to open the data; save as .dat file or Excel file (.csv); setting data filter and parameter; print the report.

| Asensetek Spectrum Genius     -       General     CRI     CQS       Special     One Data | Import File<br>(APP Data .txt)             |
|------------------------------------------------------------------------------------------|--------------------------------------------|
|                                                                                          | Open File<br>(Open .csv/.dat)              |
|                                                                                          | Export File<br>(Save as .csv file)         |
|                                                                                          | Save File (Save as .dat file)              |
|                                                                                          | Delete Record O Re-New<br>(Clean all data) |
| x 0 10 20 50 40 50 60 70 80 90 100 X Vrakeetigth                                         |                                            |

#### 2-2) UI Instruction

◆ GPS MAP, if user import the measurement data that is SGM or SGE v2.2.0 and above version, enabling this new feature will be available.

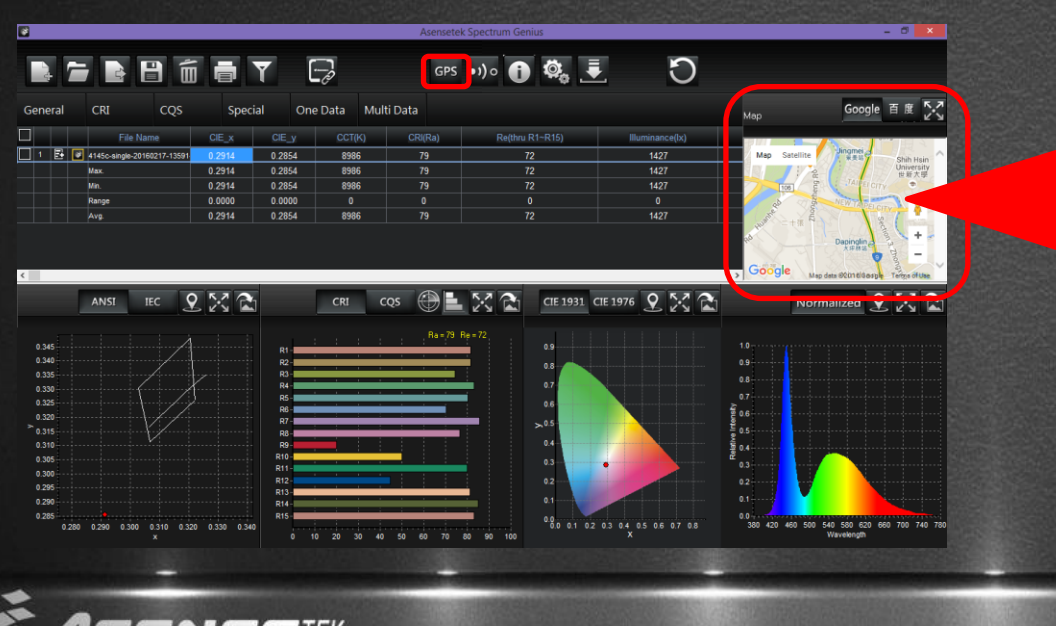

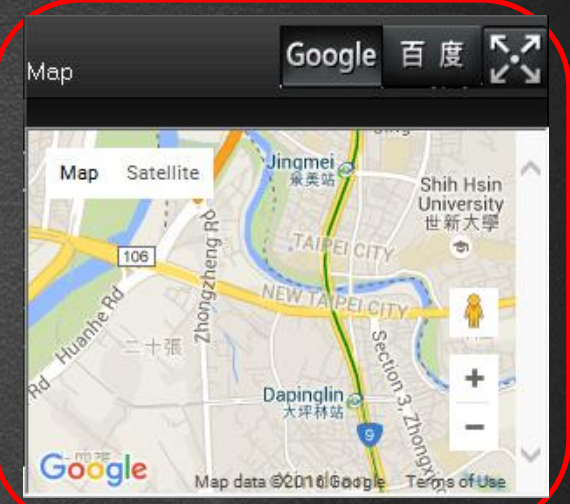

For China user, please select 百度 MAP to show the GPS.

#### 2-3) UI Instruction

\* (12) for Advanced Users only.

In the "Settings" page, users can customize a lot of advanced parameter settings, then get more convenient in analyzing data.

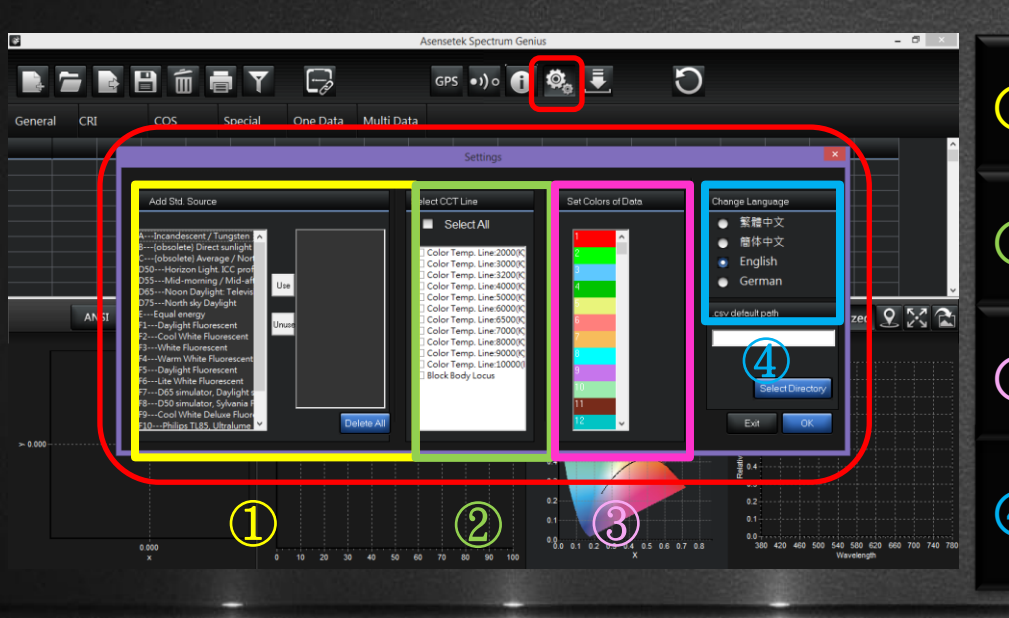

 Add Std. Source : Add the benchmark light source to compare with the measurement data.

 Select CCT Line: Control the display of the Planckian Locus and the Isotemperature Line.

Set Colors of Data: Set the measure data's color of coordinate point and spectrum line.

**(4)** Change Language: Switching the locales.

#### 2-4) UI Instruction

Data Source Display, Spectrum Genius PC version will show the data source information now. And also marked single, multiple and continuous data by blue lines.

| G | ene | ral |   | CRI                   |            | S     | pecial |        |
|---|-----|-----|---|-----------------------|------------|-------|--------|--------|
|   |     |     |   | File Nam              | P          |       | ×      |        |
|   | 1   | E   |   | office 307-multiple-2 | 0160304-0  | 0.330 | 2      | 0.3632 |
|   | 2   | 5   |   | office 307-multiple-2 | 0160304-0  | 0.330 | 5      | 0.3630 |
|   | 3   | 2   |   | office 307-multiple-2 | 0160304-0  | 0.349 | 3      | 0.3743 |
|   | 4   | 2   |   | office 307-multiple-2 | 0160304-0  | 0.335 | 7      | 0.3656 |
|   | 5   |     | • | single-20131204-19    | 2918       | 0.377 | 1      | 0.4181 |
|   | 6   | 2   |   | single-20160407-10    | 4855       | 0.331 | 2      | 0.3487 |
|   | 7   | 2   |   | test021501-continue   | ous-201602 | 0.333 | 1      | 0.3633 |
|   | 8   | 5   | 8 | test021501-continuo   | ous-201602 | 0.332 | 5      | 0.3635 |

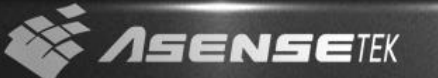

#### 2-5) UI Instruction

SETEK

Users can view the different charts by switch.

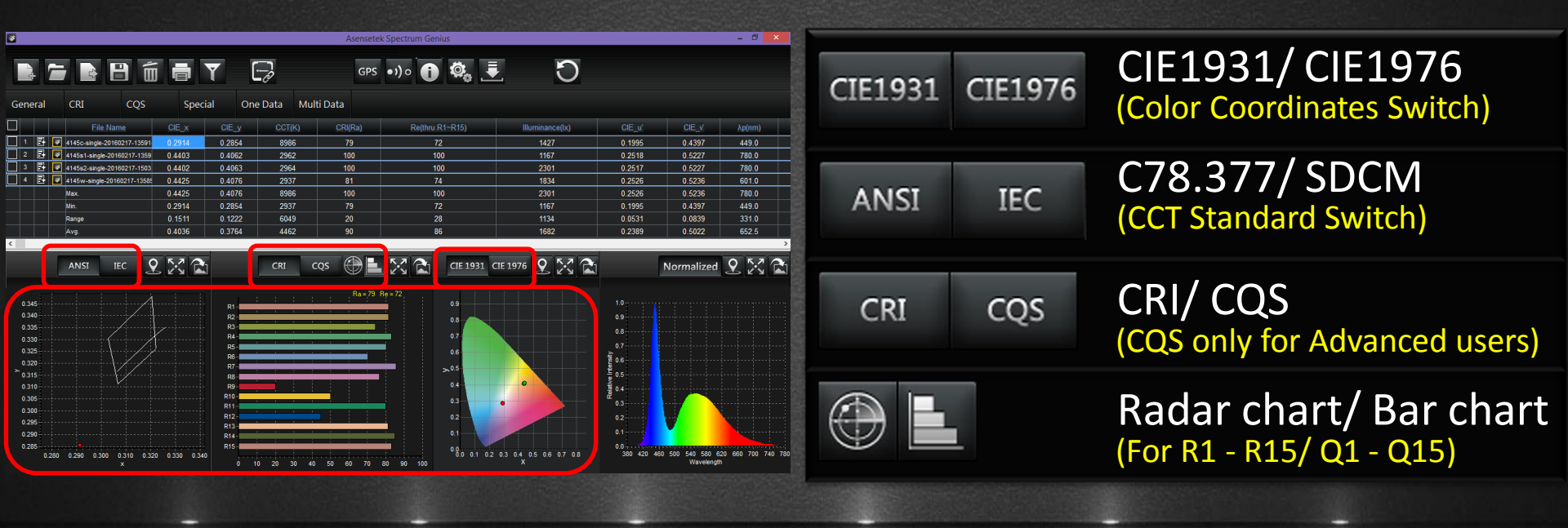

#### \* ① ② ④ are for Advanced Users only.

#### 2-6) UI Instruction

The small function keys will help users to check the charts by a much convenient way, and save the required chart directly.

| *                                                                     |                     |                     |                 |                                                                             |          | Asensete                           | ek Spectrum Genius                                                                      |                           |                                               |                             | - 🛛 🗙                     |                  |           |                                                                                                    |                                                   |
|-----------------------------------------------------------------------|---------------------|---------------------|-----------------|-----------------------------------------------------------------------------|----------|------------------------------------|-----------------------------------------------------------------------------------------|---------------------------|-----------------------------------------------|-----------------------------|---------------------------|------------------|-----------|----------------------------------------------------------------------------------------------------|---------------------------------------------------|
| General                                                               | CRI                 | CQS                 | CIE_x<br>0.2914 | Cial C                                                                      | Dne Data | GPS<br>Multi Data<br>CRI(Ra)<br>79 | •)) 0 🕕 🤹                                                                               | Illuminance()x)           | CIE_u'<br>0.1995                              | CIE_V<br>0.4397             | <u>λp(nm)</u><br>449.0    | 1                | 9         |                                                                                                    | Show Coordinate<br>(Show the coordinate on chart) |
| 2                                                                     | ¥145s1-sing         | gle-20160217-1359   | 0.4403          | 0.4062                                                                      | 2962     | 100                                | 100                                                                                     | 1167                      | 0.2518                                        | 0.5227                      | 780.0                     |                  | NAME OF A |                                                                                                    |                                                   |
|                                                                       | # 4145s2-sing       | gle-20160217-1503   | 0.4402          | 0.4063                                                                      | 2964     | 100                                | 100                                                                                     | 2301                      | 0.2517                                        | 0.5227                      | 780.0                     |                  | 5 7       | ~ ~                                                                                                    | Zoom In/Zoom Out                                  |
|                                                                       | Max.                |                     | 0.4425          | 0.4076                                                                      | 8986     | 100                                | 100                                                                                     | 2301                      | 0.2526                                        | 0.5236                      | 780.0                     | $(\mathfrak{I})$ |           |                                                                                                    |                                                   |
|                                                                       | Min.                |                     | 0.2914          | 0.2854                                                                      | 2937     |                                    |                                                                                         | 1167                      | 0.1995                                        | 0.4397                      | 449.0                     |                  |           |                                                                                                    |                                                   |
|                                                                       | Range               |                     | 0.1511          | 0.1222                                                                      | 6049     | 20                                 | 28                                                                                      | 1134                      | 0.0531                                        | 0.0839                      | 331.0                     |                  | K N       |                                                                                                    | (Zoom in/out the chart)                           |
| <                                                                     |                     |                     | 0.4050          | 0.5704                                                                      | 4402     | 30                                 |                                                                                         | 1002                      | 0.2303                                        | 0.5022                      | >                         |                  |           | and the second second second second second second second second second second second second second second second |                                                   |
|                                                                       | ANIST               |                     | ি দৰ ব          | 7                                                                           | CPI      | cos 🙆 🗖                            | 5.7 A CIE 102                                                                           | CTE 1076 0 5.2 3          |                                               | Manageliand                 | 0 52 0                    |                  |           |                                                                                                    |                                                   |
| 0.345<br>0.340<br>0.335<br>0.330<br>0.325<br>0.325<br>0.320<br>≻0.315 |                     |                     | ł               | R1 -<br>R2 -<br>R3 -<br>R4 -<br>R5 -<br>R6 -<br>R7 -                        |          | Ra - 73                            | Rp=72<br>0.9<br>0.8<br>0.7<br>0.6<br>>.0.5                                              |                           | 1.0<br>0.9<br>0.8<br>0.7<br>0.6<br>0.6<br>0.6 |                             |                           | 3                |           |                                                                                                    | Save Image<br>(Save the chart as an image.)       |
| 0.310<br>0.305<br>0.305<br>0.295<br>0.295<br>0.295                    | •<br>1,280 0.290 0; | 300 0.310 0.32<br>× | 20 0.330 0.3    | R8<br>R9<br>R10-<br>R11-<br>R12-<br>R13-<br>R13-<br>R14-<br>R15-<br>40<br>0 | 10 20 30 | 40 50 60 70                        | 0.4<br>0.3<br>0.2<br>0.1<br>0.0<br>0.0<br>0.0<br>0.0<br>0.0<br>0.0<br>0.0<br>0.0<br>0.0 | 02 03 04 05 05 07 08<br>X | 0.4<br>0.3<br>0.2<br>0.1<br>0.0<br>380 420 46 | 160 500 540 580<br>Waveleng | 520 660 700 740 780<br>ch | 4                | Nor       | malized                                                                                                    | Normalized<br>(Switch the Normalized or not)      |
|                                                                       |                     |                     |                 |                                                                             |          |                                    |                                                                                         |                           |                                               |                             |                           |                  |           |                                                                                                    |                                                   |
| 2                                                                     |                     | Λs                  |                 | NE                                                                          | FE       | TFK                                |                                                                                         |                           |                                               |                             |                           |                  |           |                                                                                                    |                                                   |

#### 2-7) UI Instruction

♦ In the CIE chart, users can use the left mouse button to click the color point to enlarge it; click again, the focal chart will be restored.

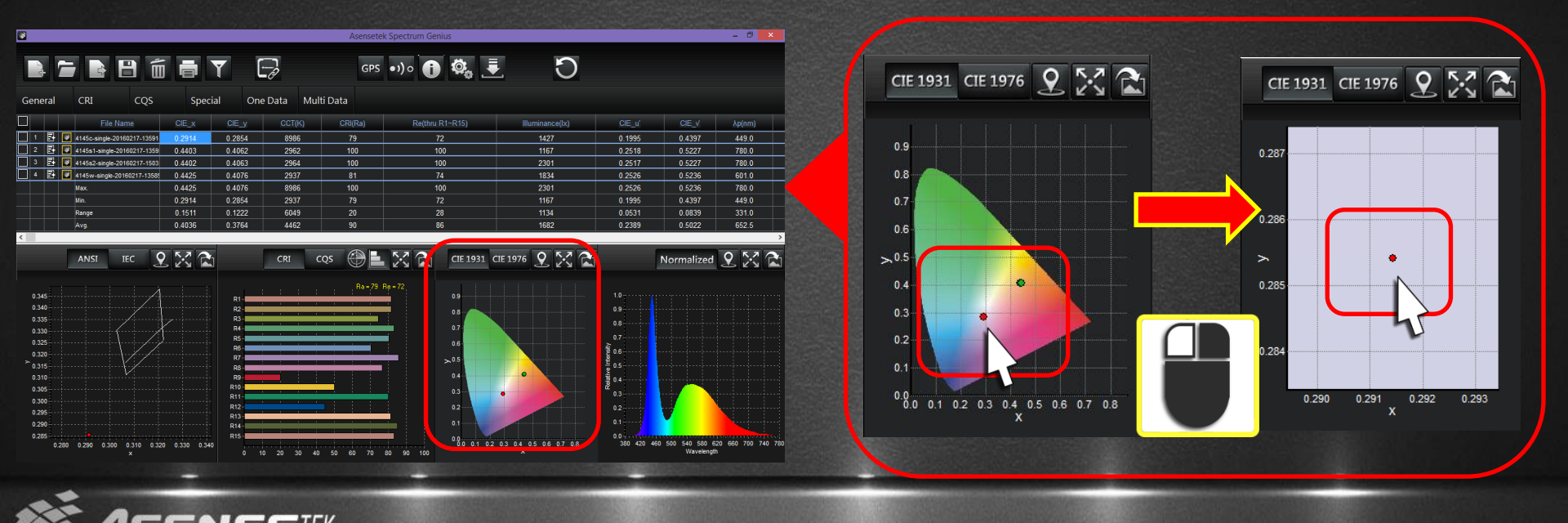

#### 2-8) UI Instruction

Likewise, users can enlarge again the CIE chart in the zoom in mode, and click again will be restored.

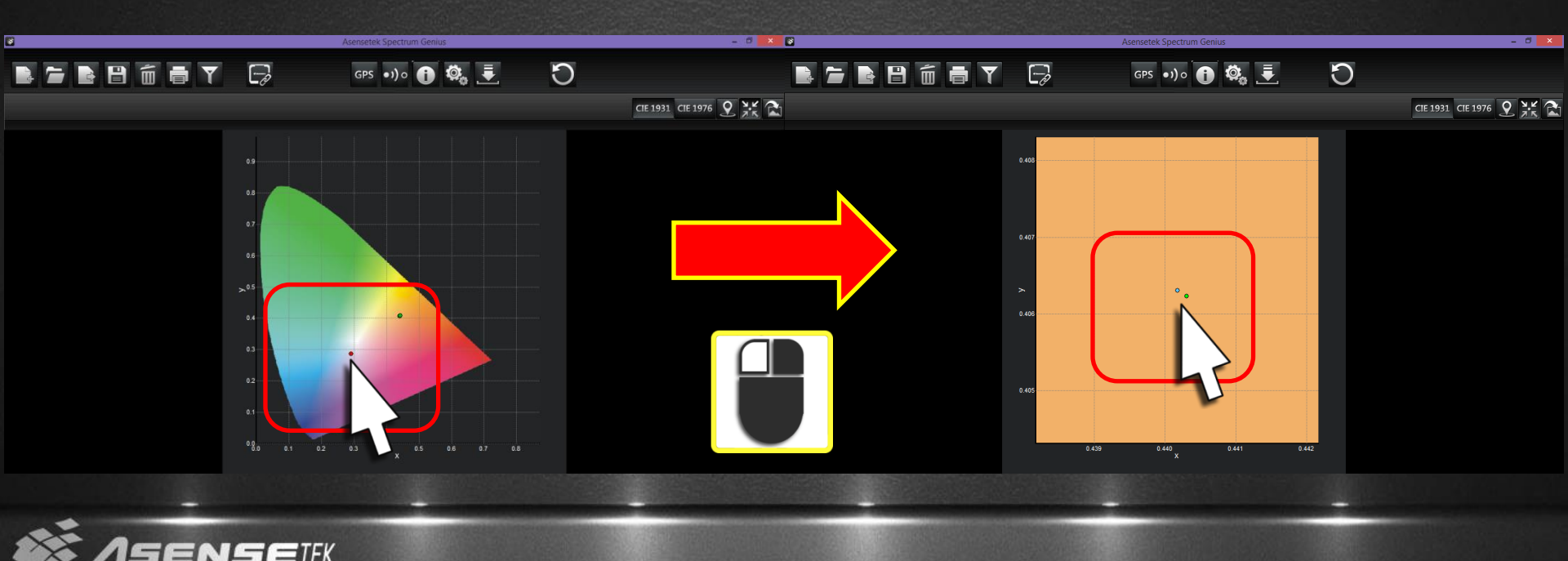

#### 2-9) UI Instruction

◆ Users can select and check CIE 1931, CIE 1976, C78.377-2008, IEC-SDCM, CRI, CQS, Radar chart, Bar chart.

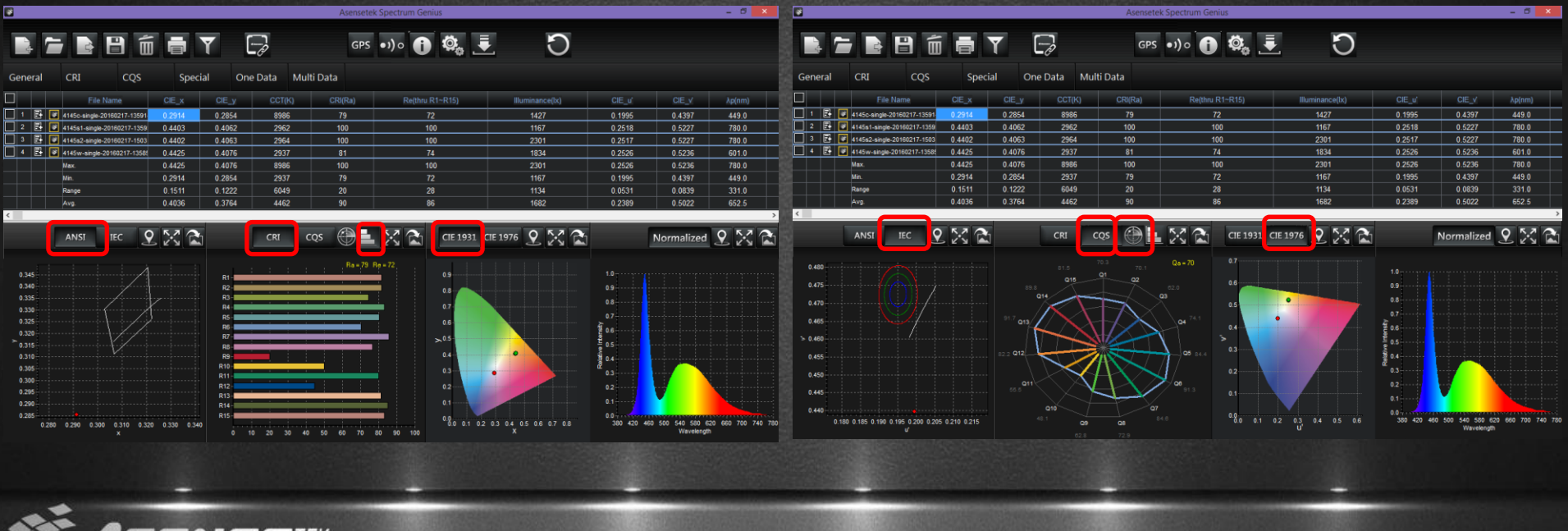

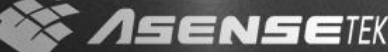

#### 3-1) New File – load the measuring data

Click "New File" to choose the folder which you "Save as", then select the single, multiple and continuous data (.txt file) you want to

| $\underline{(1)}$ |                                                                                                    |                                                                                                    |                                                    |                                                       |
|-------------------|----------------------------------------------------------------------------------------------------|----------------------------------------------------------------------------------------------------|----------------------------------------------------|-------------------------------------------------------|
| General CRI CQS S | i Y 🕞                                                                                                    | Asensetek Spectrum Genius                                                                                               | <u>ت</u>                                           | - 0 ×                                                 |
|                   |                                                                                                    | Select Folder                                                                                                    | × Asenseik                                         |                                                       |
| ANSI TEC Q        | C [05]     PC     PC | Select Al<br>4456-ungle-2018/27-3159<br>44545-ungle-2018/27-3159<br>44545-ungle-2018/27-3159<br>4456-ungle-2018/27-3158 | <ul> <li>Folder Mode</li> <li>File Mode</li> </ul> | Normalized Q. X. Q.<br>10.<br>03.<br>03.<br>07.<br>0. |
| 6000<br>X         | 0 10 20 30 40 50 60                                                                                                    | 0 70 60 10 100                                                                                                    | 52 03 04 05 06 07 08                               | 03<br>02<br>01<br>00<br>                              |

Standard User can only read one continuous data at most, 10 single and multiple data at most one time.

analyze and click "OK".

When the hard key is working, the red led will light.

#### 3-2) New File – load the measuring data

There are two models to load the measurement data, "File Mode" and "Folder Mode". Users can select measurement txt file directly

|                                                                                     | Select Folder                                                                                                    | ×                                                  |
|-------------------------------------------------------------------------------------|----------------------------------------------------------------------------------------------------|----------------------------------------------------|
|                                                                                     |                                                                                                    | <b>SENSE</b> TEK                                   |
| C: [windows8_os] ▼<br>C: [windows8_os] ▼<br>Sectrum Genius<br>Sample File<br>App110 | Select All<br>multiple-20131209-172829.txt<br>single-20131209-172845.txt<br>single-20131209-172845.txt<br>single-20131209-172459.txt<br>single-20131209-172500.txt<br>Exit | <ul> <li>Folder Mode</li> <li>File Mode</li> </ul> |

in the Folder Mode; and then Folder Mode will automatically read the txt file of the measurement folder which users copy from the mobile device. 3-3) New File – load the measuring data
 ◆ If the note of App measurement data is filled in, those information could be viewed here. Please noticed the note of multiple or continuous measurement are bonding.

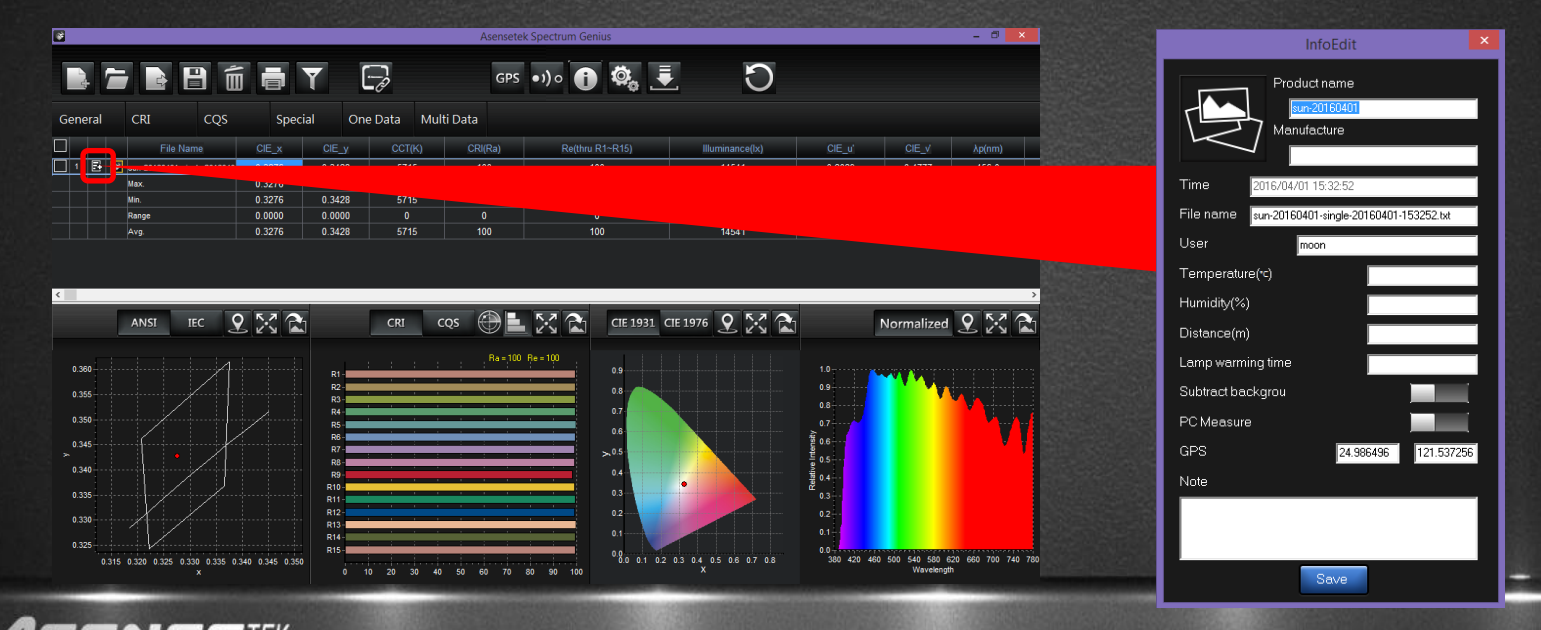

#### 4) General (One Data)

 $\blacklozenge$  Here, you can check the Max., Min., Range and Avg. of CIE\_x, CIE\_y, CIE\_u', CIE\_v', CCT, CRI, Illuminance, λp of measuring data.

| <b>8</b> |     |           |               |         |                                                                                                    |        | Asensetek Spectrum Genius – 🖉 💌 |        |            |       |            |             |                 |     |          |           |      |       |
|----------|-----|-----------|---------------|---------|----------------------------------------------------------------------------------------------------|--------|---------------------------------|--------|------------|-------|------------|-------------|-----------------|-----|----------|-----------|------|-------|
| ł        |     | c c       |               |         |                                                                                                    | Y      | -2                              |        |            | GPS • | ») o 🚺     | ø, I        | . E             | )   |          |           |      |       |
| Gener    | ral | CRI       | (             | cqs     | Spe                                                                                                    | ecial  | One Da                          | ta I   | Multi Data |       |            |             |                 |     |          |           |      |       |
|          |     |           | File Name     |         | CIE_x                                                                                                    | CI     | ي∎                              | CCT(K) | CRI        | Ra)   | Re(thru R1 |             | Illuminance(lx) |     | CIE_u'   | CIE_V λρ  | (nm) |       |
|          | 8   | sun-20160 | 0401-single-2 | 2016040 | 40         0.3276         0.3428         571           0.3276         0.3428         571           0.3276         0.3428         571           0.3276         0.3428         571           0.0000         0         0           0.3276         0.3428         571                                                                                               |        |                                 | 5715   | 10         | 0     | 100        |             | 14541           |     | 0.2029 ( | ).4777 4  | 56.0 |       |
|          |     | Max.      |               |         | 0         0.3276         0.3428         571           0.3276         0.3428         571           0.3276         0.3428         571           0.0000         0.9428         571           0.0000         0.9428         571           0.0000         0.9428         571           0.0000         0.9428         571           0.0000         0.9428         571 |        |                                 | 5715   | 10         | 0     | 100        |             | 14541           |     | 0.2029 ( | .4777 4   | 56.0 |       |
|          |     | Min.      |               |         | CIE_X         CIE_Y         CCT           0         0.3276         0.3428         577           0.3276         0.3428         577           0.3276         0.3428         577           0.0000         0.0000         0           0.3276         0.3428         577           0.0000         0.0000         0           0.3276         0.3428         577       |        |                                 |        | 10         | 0     | 100        |             | 14541           |     | 0.2029 ( | ).4777 4  | 56.0 |       |
|          |     | Range     |               |         | 0.3276 0.3428 5711<br>0.0000 0.0000 0<br>0.3276 0.3428 5711                                                                                                    |        |                                 |        | 0          |       |            |             |                 |     | 0.0000 ( | 0.0000 (  | D.O  |       |
|          |     | Avg.      |               |         | 0.3276                                                                                                    |        | 428                             | 5715   | 10         | 0     | 100        |             | 14541           |     | 0.2029 ( | ).4777 4  | 56.0 |       |
| K        |     | ANSI      | IEC           | 9       | CRI CRI                                                                                                    |        |                                 |        | cqs 🤅      |       |            | CIE 1931 CI | E 1976 👤        |     | Norr     | nalized 👤 | XA   |       |
| G        | ene | eral      |               | CRI     | ri cqs                                                                                                    |        |                                 |        | Sp         |       | oecial     |             | e Data          | Mul | ti Data  |           |      |       |
|          |     |           |               |         | File Name                                                                                                    |        |                                 |        | CIE        | _x    | C          | IE_y        | CCT             | (K) | CRI      | (Ra)      |      | Re(tl |
|          | 1   | 5         | *             | sun-2(  | 016040                                                                                                    | )1-sin | gle-2016                        | 040    | 0.3        | 276   | 0.         | 3428        | 571             | 5   | 1        | 00        |      |       |
|          |     |           |               | Max.    | Jax.                                                                                                    |        |                                 |        | 0.3        | 276   | 0.         | 3428        | 571             | 5   | 1        | 00        |      |       |

Planckian Locus and Isotemperature Line can be showed by "Select CCT Line" of Settings page.

|     | File Name |                             | CIE_x  | CIE_y  | CCT(K) | CRI(Ra) | Re(thru R1~R15) | Illuminance(Ix) | CIE_u' | CIE_V  | λp(nm) |
|-----|-----------|-----------------------------|--------|--------|--------|---------|-----------------|-----------------|--------|--------|--------|
| 1 🛃 | · 💽       | sun-20160401-single-2016040 | 0.3276 | 0.3428 | 5715   | 100     | 100             | 14541           | 0.2029 | 0.4777 | 456.0  |
|     |           | Max.                        | 0.3276 | 0.3428 | 5715   | 100     | 100             | 14541           | 0.2029 | 0.4777 | 456.0  |
|     |           | Min.                        | 0.3276 | 0.3428 | 5715   | 100     | 100             | 14541           | 0.2029 | 0.4777 | 456.0  |
|     |           | Range                       | 0.0000 | 0.0000 | 0      | 0       | 0               | 0               | 0.0000 | 0.0000 | 0.0    |
|     |           | Avg.                        | 0.3276 | 0.3428 | 5715   | 100     | 100             | 14541           | 0.2029 | 0.4777 | 456.0  |

## 5) CRI

 Here, you can check the Max., Min., Range and Avg. of R1 to R15 of measuring data.

| *     |      |             |                     |             |               |         | Asensete | k Spectrum Geni | us             |         |      |          |      |            | - 0 ×         |      |      |      |      |      |      |   |
|-------|------|-------------|---------------------|-------------|---------------|---------|----------|-----------------|----------------|---------|------|----------|------|------------|---------------|------|------|------|------|------|------|---|
|       | 1    |             |                     | T           | -2            |         | GPS      | •)) •           | Ø <sub>0</sub> |         | C    |          |      |            |               |      |      |      |      |      |      |   |
| Gener | al   | CRI         | cqs                 | Special     | One Data      | Multi D | Data     |                 |                |         |      |          |      |            |               |      |      |      |      |      |      |   |
|       |      | File        | e Name I            |             |               | R4      |          |                 |                |         | R10  |          | R12  | R13 R14    | R15           |      |      |      |      |      |      |   |
| 1     | 3 💌  | sun-2016040 | 01-single-2016040 9 | 9.8 99.7    | 99.6          | 99.7    | 99.9     | 99.7 99.5       | 99.3           | 98.5    | 99.4 | 99.7     | 99.5 | 99.9 99.7  | 99.7          |      |      |      |      |      |      |   |
|       |      | Max.        | 9                   | 9.8 99.7    | 99.6          | 99.7    | 99.9     | 99.7 99.5       | 99.3           | 98.5    | 99.4 | 99.7     | 99.5 | 99.9 99.7  | 99.7          |      |      |      |      |      |      |   |
|       |      | Min.        | 9                   | 9.8 99.7    | 99.6          | 99.7    | 99.9     | 99.7 99.5       | 99.3           | 98.5    | 99.4 | 99.7     | 99.5 | 99.9 99.7  | 99.7          |      |      |      |      |      |      |   |
|       |      | Range       | (                   | 0.0 0.0     | 0.0           | 0.0     | 0.0      | 0.0 0.0         | 0.0            | 0.0     | 0.0  | 0.0      | 0.0  | 0.0 0.0    | 0.0           |      |      |      |      |      |      |   |
|       |      | Avg.        | 9                   | 5.0 99.7    | 99.6          | 55.1    | 33.5     | 99.0            | 59.3           | 50.5    | 55.4 | 33.1     | 55.5 | 35.5 99.7  | 55.1          |      |      |      |      |      |      |   |
|       |      |             |                     |             |               |         |          |                 |                |         |      |          |      |            |               |      |      |      |      |      |      |   |
| _     |      |             |                     |             |               |         |          |                 |                |         |      |          |      |            |               |      |      |      |      |      |      |   |
| <     |      |             |                     |             |               |         |          |                 |                |         |      |          |      |            | >             |      |      |      |      |      |      |   |
|       |      | ANSI        | IEC 🛛 S             | 2 🖳         | CRI           | cos     |          |                 |                | 976     | 0 52 | <b>A</b> |      | Normalized | <b>9</b> 52 💦 |      |      |      |      |      |      |   |
|       | _    | _           | 9                   |             | _             |         |          |                 |                |         |      |          |      |            |               |      |      |      |      |      |      |   |
|       |      |             | 0.01                | 000         |               | ~ .     |          | 0               |                |         |      |          |      |            |               |      |      |      |      |      |      |   |
| Sene  | eral | (           | CRI                 | CQS         |               | Speci   | al       | One Da          | ta N           | 1ulti L | )ata |          |      |            |               |      |      |      |      |      |      |   |
|       |      |             |                     |             |               |         |          |                 |                |         |      |          |      |            |               |      |      |      |      |      |      |   |
|       |      |             | File Na             | ame         | R1            |         | R2       | R3              | R              | 4       | R5   | R        | 26   | R7         | R8            | R9   | R10  | R11  | R12  | R13  | R14  | R |
|       |      |             |                     |             |               |         | _        |                 |                |         |      |          |      |            |               |      |      |      |      |      |      |   |
| 1     | E.   | 🗾 SI        | un-20160401-si      | ngle-201604 | o <u>99</u> . | 8       | 99.7     | 99.6            | 99             | ).7     | 99.9 | 99       | 9.7  | 99.5       | 99.3          | 98.5 | 99.4 | 99.7 | 99.5 | 99.9 | 99.7 | 9 |
|       |      | М           | ax.                 |             | 99.           | 8       | 99.7     | 99.6            | 99             | ).7     | 99.9 | 99       | 9.7  | 99.5       | 99.3          | 98.5 | 99.4 | 99.7 | 99.5 | 99.9 | 99.7 | 9 |
|       |      | M           | lin                 |             | 99            | 8       | 99.7     | 996             | 90             | 17      | 99.9 | 90       | 97   | 99.5       | 99.3          | 98.5 | 99.4 | 99.7 | 99.5 | 99.9 | 99.7 | 9 |
|       |      | -           |                     |             |               | -       | 33.1     |                 |                | -       | 33.3 |          | -    |            | 33.3          | 50.5 | 55.4 |      | 55.5 | 55.5 | 55.1 |   |
|       |      |             | ange                |             | 0.0           |         | 0.0      | 0.0             | 0.             | .0      | 0.0  | 0        | .0   | 0.0        | 0.0           | 0.0  | 0.0  | 0.0  | 0.0  | 0.0  | 0.0  |   |
|       |      | rv.         |                     |             |               |         |          |                 |                |         |      |          |      |            |               |      |      |      |      |      |      |   |

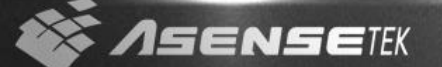

### 6) CQS

Here, you can check the Max., Min., Range and Avg. of Q1 to
 Q15 of measuring data.

| <b>*</b> |       |                                         |                                                                   |              |          |                     | A                   | ensetek Spect       | um Genius         |                         |                     |                     |                     | - 0 ×               |                     |                     |                     |                     |                     |                     |                 |  |
|----------|-------|-----------------------------------------|-------------------------------------------------------------------|--------------|----------|---------------------|---------------------|---------------------|-------------------|-------------------------|---------------------|---------------------|---------------------|---------------------|---------------------|---------------------|---------------------|---------------------|---------------------|---------------------|-----------------|--|
|          | }     |                                         |                                                                   | i 🗖 🗋        | Y        | -2                  |                     | GPS ●))             | 0                 | <b>\$</b>               | C                   |                     |                     |                     |                     |                     |                     |                     |                     |                     |                 |  |
| Gen      | eral  | CRI                                     | cqs                                                               | Specia       | al (     | One Data            | Multi Data          |                     |                   |                         |                     |                     |                     |                     |                     |                     |                     |                     |                     |                     |                 |  |
|          |       |                                         | File Name                                                         | Q1 Q         | 22       | Q3 Q4               |                     |                     |                   |                         |                     |                     |                     | 5 Qa                |                     |                     |                     |                     |                     |                     |                 |  |
| 1        | B 💽   | sun-2016                                | 60401-single-2016040                                              | 99.8 99.6    | 99.4     | 99.5 99.0           | 99.7                | 99.7 99.8           | 99.9 99.9         | 99.8                    | 99.9 99.1           | 3 100               |                     |                     |                     |                     |                     |                     |                     |                     |                 |  |
|          |       | Max.                                    | 99.6 99.8 99.8<br>99.6 99.8 99.8<br>0.0 0.0 0.0<br>99.6 99.8 99.8 |              |          | 99.8 99.6           | 99.4                | 99.5 99.0           | 99.7              | 99.7 99.8               | 99.9 99.9           | 99.8                | 99.9 99.1           | 3 100               |                     |                     |                     |                     |                     |                     |                 |  |
|          |       | Min.                                    |                                                                   | 99.8 99.6    | 99.4     | 99.5 99.0           | 99.7                | 99.7 99.8           | 99.9 99.9         | 99.8                    | 99.9 99.            | 3 100               |                     |                     |                     |                     |                     |                     |                     |                     |                 |  |
|          |       | Range 0.0 0.0 0.0<br>Avg 99.6 99.8 99.8 |                                                                   |              |          |                     | 0.0                 | 0.0 0.0             | 0.0               | 0.0 0.0                 | 0.0 0.0             | 0.0                 | 0.0 0.0             |                     |                     |                     |                     |                     |                     |                     |                 |  |
|          |       | Avg.                                    |                                                                   | 99.6 99      | 9.8 9.8  | 99.8 99.6           | 99.4                | 99.5 99.0           | 99.7              | 99.7 99.8               | 99.9 99.9           | 99.8                | 99.9 99.1           | 3 100               |                     |                     |                     |                     |                     |                     |                 |  |
|          |       |                                         |                                                                   |              |          |                     |                     |                     |                   |                         |                     |                     |                     |                     |                     |                     |                     |                     |                     |                     |                 |  |
|          |       |                                         |                                                                   |              |          |                     |                     |                     |                   |                         |                     |                     |                     |                     |                     |                     |                     |                     |                     |                     |                 |  |
| ¢        |       |                                         |                                                                   |              |          |                     |                     |                     |                   |                         |                     |                     |                     | >                   |                     |                     |                     |                     |                     |                     |                 |  |
|          |       | ANSI                                    | IEC                                                               |              |          | CRI                 | cos 🤅               |                     |                   | 776                     |                     | 1                   | lormalized          | ९ 🔀 🔁               |                     |                     |                     |                     |                     |                     |                 |  |
|          |       |                                         |                                                                   |              |          |                     |                     |                     |                   |                         |                     |                     |                     |                     |                     |                     |                     |                     |                     |                     |                 |  |
| Gen      | eral  |                                         | CRI                                                               | CC           | 20       | Sr                  | pecial              | One                 | Data              | Multi Data              | 1                   |                     |                     |                     |                     |                     |                     |                     |                     |                     |                 |  |
|          | er ai |                                         | e.u                                                               |              | <u> </u> | -r                  |                     | 0.110               | Bratta            | intarti b'att           |                     |                     |                     |                     |                     |                     |                     |                     |                     |                     |                 |  |
|          |       |                                         | File                                                              | Name         |          | Q1                  | Q2                  | Q3                  | Q4                | Q5                      | Q6                  | Q7                  | Q8                  | Q9                  | Q10                 | Q11                 | Q12                 | Q13                 | Q14                 | Q15                 | Qa              |  |
| _        |       |                                         |                                                                   |              |          |                     |                     |                     |                   |                         |                     |                     |                     |                     |                     |                     |                     |                     |                     |                     |                 |  |
| 1        | Ð     | 1                                       | sun-2016040                                                       | 1-single-201 | 6040     | 99.6                | 99.8                | 99.8                | 99.               | 6 99.4                  | 99.5                | 99.6                | 99.7                | 99.7                | 99.8                | 99.9                | 99.9                | 99.8                | 99.9                | 99.8                | 100             |  |
|          |       |                                         | Max.                                                              |              |          | 99.6                | 99.8                | 99.8                | 99.               | 6 99.4                  | 99.5                | 99.6                | 99.7                | 99.7                | 99.8                | 99.9                | 99.9                | 99.8                | 99.9                | 99.8                | 100             |  |
|          |       |                                         |                                                                   |              |          |                     |                     |                     |                   |                         |                     |                     |                     |                     |                     |                     |                     |                     |                     |                     |                 |  |
|          |       |                                         | Min.                                                              |              |          | 99.6                | 99.8                | 99.8                | 99.               | 6 99.4                  | 99.5                | 99.6                | 99.7                | 99.7                | 99.8                | 99.9                | 99.9                | 99.8                | 99.9                | 99.8                | 100             |  |
|          |       |                                         | Min.<br>Range                                                     |              |          | 99.6<br>0.0         | 99.8<br>0.0         | 99.8<br>0.0         | 99.<br>0.0        | 6 99.4<br>0 0.0         | 99.5<br>0.0         | 99.6<br>0.0         | 99.7<br>0.0         | 99.7<br>0.0         | 99.8<br>0.0         | 99.9<br>0.0         | 99.9<br>0.0         | 99.8<br>0.0         | 99.9<br>0.0         | 99.8<br>0.0         | 100<br>0        |  |
|          |       |                                         | Min.<br>Range<br>Avg.                                             |              |          | 99.6<br>0.0<br>99.6 | 99.8<br>0.0<br>99.8 | 99.8<br>0.0<br>99.8 | 99.<br>0.0<br>99. | 6 99.4<br>0.0<br>6 99.4 | 99.5<br>0.0<br>99.5 | 99.6<br>0.0<br>99.6 | 99.7<br>0.0<br>99.7 | 99.7<br>0.0<br>99.7 | 99.8<br>0.0<br>99.8 | 99.9<br>0.0<br>99.9 | 99.9<br>0.0<br>99.9 | 99.8<br>0.0<br>99.8 | 99.9<br>0.0<br>99.9 | 99.8<br>0.0<br>99.8 | 100<br>0<br>100 |  |

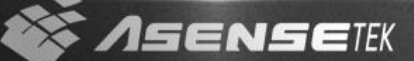

#### 7) Special

\* Standard User only can check Qa, λD Purity and PPFD.

GAI BB15

TM-30 Rf

TM-30 Ra

AI BB8

igoplus Here, you can check the Max., Min., Range and Avg. of Qa, λD, Purity, FWHM, PPFD, SP Ratio of measuring data.

| ۶¢       |       |                   |             |          |        |                |           | As             | ensetek Sp | ectrum Genius  |              |                  |         |            |            | - 8 ×      |          |      |                |   |
|----------|-------|-------------------|-------------|----------|--------|----------------|-----------|----------------|------------|----------------|--------------|------------------|---------|------------|------------|------------|----------|------|----------------|---|
| l        | 1     |                   |             |          |        | Y              | -2        |                | GPS •1     | )。             | <b>ö</b> .   | <u>.</u> (       | D       |            |            |            |          |      |                |   |
| Ge       | neral | CRI               |             | cqs      | Spe    | cial           | One Data  | Multi Data     |            |                |              |                  |         |            |            |            |          |      |                |   |
|          |       | F                 | ile Name    | 2        | Duv    | λd(nm)         | Purity(%) | FWHM(nm)       | SP ratio   | TLCI(Qa)       | GAI          | PPFD(µmol/III s) | GAI BB8 | GAI BB15   | TM-30 Rf   | TM-30 Rg   |          |      |                |   |
| <u> </u> | 1 🖽 🜌 | sun-20160<br>Max. | 1401-single | -2016040 | 0.0031 | 515.3<br>515.3 | 2.0       | 381.0<br>381.0 | 2.32       | 99.99<br>99.99 | 93.6<br>93.6 | 332.4<br>332.4   | 100     | 100<br>100 | 100<br>100 | 100<br>100 |          |      |                |   |
|          |       | Min.              |             |          | 0.0031 | 515.3          | 2.0       | 381.0          | 2.32       | 99.99          | 93.6         | 332.4            | 100     | 100        | 100        | 100        |          |      |                |   |
|          |       | Range<br>Avo.     |             |          | 0.0000 | 0.0<br>515.3   | 0.0       | 0.0            | 0.00       | 0.00           | 0.0<br>93.6  | 0.0              | 0       | 0          | 0          | 0          |          |      |                |   |
|          |       |                   |             |          |        |                |           |                |            |                |              |                  |         |            |            |            |          |      |                |   |
|          |       |                   |             |          |        |                |           |                |            |                |              |                  |         |            |            |            |          |      |                |   |
| <        |       |                   | _           |          |        |                |           |                |            |                |              |                  |         |            |            | _          |          |      |                |   |
|          |       | ANSI              | IEC         | ः 9      | . 23 6 | Δi .           | CRI       | cos 🤅          |            | < 🖻            | CIE 1931     | CIE 1976         |         | No         | ormalized  | 2 🔀 🖻      | 1        |      |                |   |
|          | Gen   | eral              |             | CR       | I      |                | cqs       | 1              | Speci      | al             | On           | e Data           | Multi I | Data       |            |            |          |      |                |   |
|          |       |                   |             |          | File   | Name           | е         | Duv            |            | λd(nm)         |              | Purity(%)        | FWH     | M(nm)      | SP         | ratio      | TLCI(Qa) | GAI  | PPFD(µmol/m²s) | G |
|          | 1     | E                 | ¥           | sun-2    | 016040 | 1-single       | e-2016040 | 0.003          | 1          | 515.3          |              | 2.0              | 38      | 1.0        | 2.         | 32         | 99.99    | 93.6 | 332.4          |   |
|          |       |                   |             | Max.     |        |                |           | 0.003          | 1          | 515.3          |              | 2.0              | 38      | 1.0        | 2.         | 32         | 99.99    | 93.6 | 332.4          |   |
|          |       |                   |             | Min.     |        |                |           | 0.003          | 1          | 515.3          |              | 2.0              | 38      | 1.0        | 2.         | 32         | 99.99    | 93.6 | 332.4          |   |
|          |       |                   |             | Rang     | e      |                |           | 0.000          | 0          | 0.0            |              | 0.0              | (       | 0.0        | 0.         | 00         | 0.00     | 0.0  | 0.0            |   |
|          |       |                   |             | Avg.     |        |                |           | 0.003          | 1          | 515.3          |              | 2.0              | 38      | 1.0        | 2.         | 32         | 99.99    | 93.6 | 332.4          |   |
|          |       |                   |             |          |        |                |           |                |            |                |              |                  |         |            |            |            |          |      |                |   |

#### 8) General (Multi Data)

◆ This function can support you to analyze and compare two or more measuring data. In the charts (yellow box), users can not only check the bits at corresponding positions of those data, can

|         |                               |         |        |           | A          | sensetek Spect | rum Genius | ;           |                |         |          |           | - 🛛 🗙    |
|---------|-------------------------------|---------|--------|-----------|------------|----------------|------------|-------------|----------------|---------|----------|-----------|----------|
|         |                               |         | Y      | -2        |            | GPS ●))        | • 🛈        | <b>ø</b> .  |                | )       |          |           |          |
| General | CRI CQS                       |         |        | One Data  | Multi Data |                |            |             |                |         |          |           |          |
| 2       | File Name                     | Duv     | λd(nm) | Purity(%) | FWHM(nm)   | SP ratio       | TLCI(Qa)   |             | PPFD(µmol/m s) | GAI BB8 | GAI BB15 | TM-30 Rf  | TM-30 Rg |
| 🗹 🚺 🗄 🛛 | 4148c-single-20160217-14232   | -0.0108 | 471.7  | 20.0      | 24.1       | 2.37           | 55.55      | 103.0       | 21.2           | 99      | 102      | 73        | 98       |
| 🗹 🙆 🗄 🚺 | 4148s1-single-20160217-1423   | -0.0003 | 583.0  | 52.0      | 112.0      | 1.50           | 99.28      | 59.0        | 40.6           | 103     | 103      | 97        | 102      |
| 🗹 💿 🗄 🛯 | 4148s2-single-20160217-1505   | -0.0003 | 583.0  | 53.0      | 162.0      | 1.49           | 99.42      | 58.8        | 78.3           | 103     | 103      | 97        | 102      |
| 🗹 🖪 🗄 🛽 | ¥ 4148w-single-20160217-1423( | -0.0014 | 583.7  | 53.0      | 138.0      | 1.29           | 77.76      | 56.1        | 31.0           | 102     | 108      | 84        | 99       |
|         | Max.                          | -0.0003 | 583.7  | 53.0      | 162.0      | 2.37           | 99.42      | 103.0       | 78.3           | 103     | 108      |           | 102      |
|         | Min,                          | -0.0108 | 471.7  | 20.0      | 24.1       | 1.29           | 55.55      | 56.1        | 21.2           |         | 102      |           | 98       |
|         | Range                         | 0.0106  | 112.0  | 33.0      | 138.0      |                | 43.87      | 46.9        | 57.1           |         |          |           |          |
|         | Avg.                          | -0.0032 | 555.4  | 44.0      | 109.0      | 1.66           | 83.00      | 69.2        | 42.8           | 102     | 104      | 88        | 100      |
|         | 41101 150                     | 520     | 7      | CDI       | 505 (F     |                |            | CTE 1 0 0 1 | GTT 1070 0 5 / |         |          |           | 0 52 0   |
| _       | ANSI IEC                      |         | 4      | CRI       | cqs 🕀      | ✐▙਼⊠           |            | CIE 1931    | CIE 1976 👤 🏹   |         | No       | ormalized | 2 🔀 🖻    |

also go to "Settings" page to add the custom benchmark light source, and compare with the Lighting Passport measurement data.

\* This function is for Advanced Users only.

#### 9) Normalized and Palette Generators(Multi Data)

 "Normalized" button can switch the normalization display in the spectrum chart of all measuring data; users can also change the

|                                                                                                    | _     |              |                       | 1.152.04          |                                                                                                    | 0.000     |             |                 | Sec. and  |                                                             |                            |                                                                                                    |                                                     |                            |                 |
|----------------------------------------------------------------------------------------------------|-------|--------------|-----------------------|-------------------|----------------------------------------------------------------------------------------------------|-----------|-------------|-----------------|-----------|-------------------------------------------------------------|----------------------------|----------------------------------------------------------------------------------------------------|-----------------------------------------------------|----------------------------|-----------------|
| 8                                                                                                    |       |              |                       |                   |                                                                                                    |           | A           | sensetek Specti | rum Geniu | S                                                           |                            |                                                                                                    |                                                     |                            | - • ×           |
| 1 <sup>-tr</sup>                                                                                                    | ſ     | 11           |                       | i 🗖               | Y                                                                                                    | -2        |             | GPS ●)) o       | Ð         | <b>ø</b> .                                                  | . 0                        | )                                                                                                   |                                                     |                            |                 |
| Gener                                                                                                    | al    | CRI          | CQS                   |                   |                                                                                                    | One Data  |             |                 |           |                                                             |                            |                                                                                                    |                                                     |                            |                 |
| 2                                                                                                    |       | File         | Name                  |                   | λd(nm)                                                                                                    | Purity(%) | FWHM(nm)    | SP ratio        | TLCI(Qa)  |                                                             | PPFD(µmol/111 s)           | GAI BB8                                                                                             | GAI BB15                                            |                            | TM-30 Rg        |
| 2 0                                                                                                    |       | 4148c-single | -20160217-14232       | -0.0108           | 471.7                                                                                                    | 20.0      | 24.1        | 2.37            | 55.55     | 103.0                                                       | 21.2                       | 99                                                                                                  | 102                                                 | 73                         | 98              |
| 2 2 1                                                                                                    | 3     | 4148s1-singi | e-20160217-1423       | -0.0003           | 583.0                                                                                                    | 52.0      | 112.0       | 1.50            | 99.28     | 59.0                                                        | 40.6                       | 103                                                                                                 | 103                                                 | 97                         | 102             |
| 2 👩 1                                                                                                    | 3     | 4148s2-singi | e-20160217-1505       | -0.0003           | 583.0                                                                                                    | 53.0      | 162.0       | 1.49            | 99.42     | 58.8                                                        | 78.3                       | 103                                                                                                 | 103                                                 | 97                         | 102             |
| 2 🕜                                                                                                    | 3     | 4148w-single | -20160217-14230       | -0.0014           | 583.7                                                                                                    | 53.0      | 138.0       | 1.29            | 77.76     | 56.1                                                        | 31.0                       | 102                                                                                                 | 108                                                 | 84                         | 99              |
|                                                                                                    |       | Max.         |                       | -0.0003           | 583.7                                                                                                    | 53.0      | 162.0       | 2.37            | 99.42     | 103.0                                                       | 78.3                       | 103                                                                                                 | 108                                                 | 97                         | 102             |
|                                                                                                    |       | Min.         |                       | -0.0108           | 471.7                                                                                                    | 20.0      | 24.1        | 1.29            | 55.55     | 56.1                                                        | 21.2                       | 99                                                                                                  | 102                                                 |                            | 98              |
|                                                                                                    |       | Range        |                       | 0.0106            | 112.0                                                                                                    | 33.0      | 138.0       |                 | 43.87     | 46.9                                                        | 57.1                       |                                                                                                    |                                                     |                            |                 |
|                                                                                                    |       | Avg.         |                       | -0.0032           | 555.4                                                                                                    | 44.0      | 109.0       | 1.66            | 83.00     | 69.2                                                        | 42.8                       | 102                                                                                                 | 104                                                 | 88                         | 100             |
| 0.440<br>0.430<br>0.420<br>0.410<br>0.390<br>0.380<br>0.370<br>0.350<br>0.350<br>0.340<br>0.320<br>0.310<br>0.300<br>0.310<br>0.300<br>0.290 | •     | Î            | II                    | Ð                 | 7 R1<br>R2<br>R4<br>R5<br>R6<br>R7<br>R8<br>R8<br>R9<br>R10<br>R11<br>R11<br>R11<br>R11<br>R13<br>R13<br>R13<br>R14 |           |             | Ra - 92 Rp - 77 | ^         | 0.9<br>0.8<br>0.7<br>0.6<br>0.5<br>0.4<br>0.3<br>0.2<br>0.1 |                            | Hattee Interest<br>Battee Interest<br>0<br>0<br>0<br>0<br>0<br>0<br>0<br>0<br>0<br>0<br>0<br>0<br>0 | 0<br>9<br>8<br>7<br>6<br>5<br>5<br>4<br>3<br>2<br>2 | R                          |                 |
| 0.270                                                                                                    | 0.300 | 0.320034003  | 600.3800.4000.42<br>× | 0 0 440 0 460 0 4 | R15                                                                                                    | 10 20 3   | 10 40 50 60 | 70 80 90        |           | 0.0 0.1 0                                                   | 2 0.3 0.4 0.5 0.6 0.7<br>X | 0.8                                                                                                 | 380 420 460 50                                      | 0 540 580 62<br>Wavelength | 0 660 700 740 7 |

label color of data items in the Settings" page, and the data's spectrum color line will follow the setting change.

#### 10) Open File/ Save File

 After you review the measurement data, You can save this project as ".dat file" (maybe you have multiple measurement

| CPS       •)•       CPS       •)•       CPS       ·)•       CPS       ·)•       ·)•       ·)•       ·                                                                                                    | 2                                                                                                    |     |                             |        |                                                                                                    |          | Asensetel | k Spectrum Genius |                 |                                                                            |        | - 6 ×  |
|----------------------------------------------------------------------------------------------------|----------------------------------------------------------------------------------------------------|-----|-----------------------------|--------|----------------------------------------------------------------------------------------------------|----------|-----------|-------------------|-----------------|----------------------------------------------------------------------------|--------|--------|
| General       CRI       CQS       Special       One Data       Multi Data         1       E       File Name       CE_x       CE_x       CE_x       CE_x       CE_x       CE_x       CE_x       Agrom         3       E       File State arege 2010277.1959       0.2954       0.9956       79       72       1427       0.1956       0.4397       449.0         3       E       File State arege 2010277.1959       0.4003       0.4002       2.9964       1000       1167       0.2518       0.5227       780.0         4       E       Attack arege 2010277.1958       0.4403       0.4005       2.9964       1000       1000       2.301       0.2527       780.0         4       E       Attack arege 2010277.1958       0.4405       0.4035       2.9964       1000       1000       2.301       0.2525       0.6235       F00.0         4       E       Attack arege 201027.1588       0.4425       0.4075       2.937       17       72       11167       0.1955       0.4337       449.0         5       Attack arege 201027       E       0.4056       0.3764       4462       90       86       1062       0.2389       0.6350       700.0       0.652.5                                                        |                                                                                                    | ŕ   |                             |        | <b>y</b> [                                                                                                    | 6        | GPS       | •)) 🛈 💐 其         | C L             |                                                                            |        |        |
| Image         CHE_X         CLE_X         CLE_X         CLE_X         CLE_X         CLE_X         CLE_X         CLE_X         CLE_X         CLE_X         CLE_X         Applom1           1         5         # stee-campe-20190217-1337         0.9394         0.9894         9996         79         72         1427         0.1995         0.4397         449.0           2         5         # stee-campe-20190217-1309         0.4402         0.4002         2992         100         100         1167         0.2518         0.5227         780.0           3         5         2         # stee-campe-20190217-1309         0.4402         0.4003         2994         100         100         2201         0.2526         0.5236         601.0           4         5         2         # stee-campe-20190217-1308         0.4402         0.4076         8396         100         100         2201         0.2526         0.5236         601.0           4         max         0.2425         0.4076         8396         100         100         2201         0.2526         0.5236         700.0           4         8         9214         0.2854         2337         79         72         1167         0.995 | Gener                                                                                                    | ral | CRI CQS                     | Speci  | al One                                                                                                    | Data Mul | lti Data  |                   |                 |                                                                            |        |        |
| 1       1       15       P       Http://withing.com/doc/11/13/9       0.4397       449.0         2       1       1       1       1       1       1       1       1       1       1       1       1       1       1       1       1       1       1       1       1       1       1       1       1       1       1       1       1       1       1       1       1       1       1       1       1       1       1       1       1       1       1       1       1       1       1       1       1       1       1       1       1       1       1       1       1       1       1       1       1       1       1       1       1       1       1       1       1       1       1       1       1       1       1       1       1       1       1       1       1       1       1       1       1       1       1       1       1       1       1       1       1       1       1       1       1       1       1       1       1       1       1       1       1       1       1       1       1                                                                                                    | וו                                                                                                    |     | File Name                   | CIE_x  | CIE_y                                                                                                    | CCT(K)   | CRI(Ra)   | Re(thru R1~R15)   | Illuminance(lx) | CIE_u'                                                                     | CIE_V  | λp(nm) |
| 2       B:       P:       P:<                                                                                                    |                                                                                                    | 6   | 4145c-single-20160217-13591 | 0.2914 | 0.2854                                                                                                    | 8986     | 79        | 72                | 1427            | 0.1995                                                                     | 0.4397 | 449.0  |
| 3       B                                                                                                    | 2                                                                                                    | E 🗾 | 4145s1-single-20160217-1359 | 0.4403 | 0.4062                                                                                                    | 2962     | 100       | 100               | 1167            | 0.2518                                                                     | 0.5227 | 780.0  |
| 4       B       2445-20962017.1358       0.4425       0.4075       2337       81       74       1834       0.2526       0.5226       6010         Max       0.4425       0.4076       8386       100       100       2301       0.2526       0.5236       780.0         Max       0.2544       0.2844       2837       79       72       1167       0.1995       0.4397       449.0         Range       0.1611       0.1222       6649       20       28       1134       0.0531       0.0899       331.0         Avg       0.4036       0.3764       4462       90       86       1662       0.2399       0.5022       662.5         ANSI       IEC       IEC       IEC       CRI       CQS       IEC       1692       0.239       0.5022       662.5         0.305       0.3764       IEC       IEC       <                                                                                                    | 3                                                                                                    | 8   | 4145s2-single-20160217-1503 | 0.4402 | 0.4063                                                                                                    | 2964     | 100       | 100               | 2301            | 0.2517                                                                     | 0.5227 | 780.0  |
| Max       0.4425       0.4076       8886       100       100       2301       0.2256       0.5236       780.0         Mon.       0.2844       0.2864       2337       79       72       1167       0.1995       0.4397       449.0         Range       0.1511       0.1222       6049       20       28       1134       0.06511       0.0839       331.0         Avg       0.4035       0.3764       4462       90       86       1652       0.238       0.5022       662.5         ANSI       EC       CRI       COS       CRI       COS       CIE 1931       CIE 1931       CIE 1976       Normalized       Normalized       No       No         0.335       0.335       0.335       0.335       0.335       0.335       0.335       0.335       0.335       0.335       0.335       0.335       0.335       0.335       0.335       0.335       0.335       0.335       0.335       0.335       0.335       0.335       0.335       0.335       0.335       0.335       0.335       0.335       0.335       0.335       0.335       0.335       0.335       0.335       0.335       0.335       0.335       0.335       0.335       0.335<                                                                            | 4                                                                                                    | E 🗾 | 4145w-single-20160217-1358  | 0.4425 | 0.4076                                                                                                    | 2937     | 81        | 74                | 1834            | 0.2526                                                                     | 0.5236 | 601.0  |
| Max.         0.2214         0.2854         2337         79         72         1167         0.1995         0.4397         449.0           Renope         0.1511         0.1222         6049         20         28         1134         0.0551         0.0839         331.0           Avg         0.4336         0.3764         4462         90         86         1682         0.2389         0.5622         652.5           ANSI         IEC         CRI         CQS         CRI         CQS         CRI         CIE 1931         CIE 1937         CIE 1937         CIE 1937         O         Normalized         Q         X         C           0.335         0.336         0.3764         4462         90         65         1682         0.2389         0.5022         652.5         X         X         CIE 1931         CIE 1937         CIE 1937         0.9         X         X<                                          |                                                                                                    |     | Max.                        | 0.4425 | 0.4076                                                                                                    | 8986     | 100       | 100               | 2301            | 0.2526                                                                     | 0.5236 | 780.0  |
| Range       0.1511       0.1222       6649       20       28       1134       0.0531       0.0839       331.0         Avg       0.4036       0.3764       4462       90       66       1662       0.2389       0.5022       652.5         ANSI       EC       EC       CRI       CQS       CQS       CCIE 1931       CIE 1931       CIE 1937       CIE 1937       Normalized       S       C         0.335       0.336       0.4036       0.77       0.602       0.602       0.602       0.602       0.602       0.602       0.602       0.602       0.602       0.602       0.602       0.602       0.602       0.602       0.602       0.602       0.602       0.602       0.602       0.602       0.602       0.602       0.602       0.602       0.602       0.602       0.602       0.602       0.602       0.602       0.602       0.602       0.602       0.602       0.602       0.602       0.602       0.602       0.602       0.602       0.602       0.602       0.602       0.602       0.602       0.602       0.602       0.602       0.602       0.602       0.602       0.602       0.602       0.602       0.602       0.602       0.602       <                                                        |                                                                                                    |     | Min.                        | 0.2914 | 0.2854                                                                                                    | 2937     |           |                   | 1167            | 0.1995                                                                     | 0.4397 | 449.0  |
| Avg 0.4036 0.3764 4462 90 66 1662 0.2389 0.5022 652.5<br>ANSI EC Q X 2 CEL CQS E X 2 CE 1933 CE 1976 Q X 2 Normalized Q X 2 C 2 C 2 C 2 C 2 C 2 C 2 C 2 C 2 C 2                                                                                                    |                                                                                                    |     | Range                       | 0.1511 | 0.1222                                                                                                    | 6049     |           | 28                | 1134            | 0.0531                                                                     | 0.0839 | 331.0  |
| ANSI EC Q X CEI COS CEI X CEI 1931 CE 1976 Q X R Normalized Q X R<br>R C C C C C C C C C C C C C C C C C C C                                                                                                    |                                                                                                    |     | Avg.                        | 0.4036 | 0.3764                                                                                                    | 4462     | 90        | 86                | 1682            | 0.2389                                                                     | 0.5022 | 652.5  |
| 0285 00 00 00 00 00 00 00 00 00 00 00 00 00                                                                                                    | 0.345<br>0.340<br>0.335<br>0.330<br>0.325<br>0.320<br>0.315<br>0.310<br>0.305<br>0.300<br>0.295<br>0.290<br>0.285 |     |                             |        | R1<br>R2<br>R4<br>R5<br>R7<br>R7<br>R10<br>R10<br>R10<br>R11<br>R12<br>R13<br>R14<br>R15<br>R14<br>R15<br>R14<br>R15<br>R14 |          | Ra-73 f   |                   |                 | 10<br>09<br>08<br>07<br>07<br>07<br>05<br>05<br>05<br>03<br>02<br>01<br>00 |        |        |

data) by the fourth icon "Save File"; you can open ".dat file" and "excel file" by the second icon "Open file."

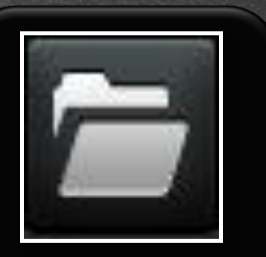

**Open File** 

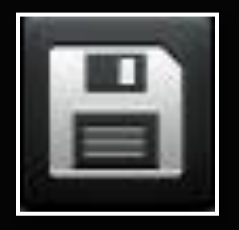

**Save File** 

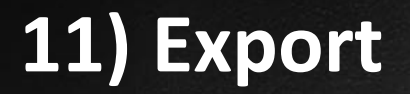

SENSETEK

You can export the Excel (.csv) form.

| 1                                                                                                    |                                 |        |                                                                                                   |            | Asensetek | Spectrum Genius                                      |                 |                                                                                                |        | - 0 ×  |
|----------------------------------------------------------------------------------------------------|---------------------------------|--------|---------------------------------------------------------------------------------------------------|------------|-----------|------------------------------------------------------|-----------------|------------------------------------------------------------------------------------------------|--------|--------|
| -                                                                                                    | <b>- B</b> 6 í                  |        | <b>T</b> [                                                                                        | Ð          | GPS       | •)) • 🚺 🖏 🖣                                          | C L             |                                                                                                |        |        |
| Genera                                                                                                    | I CRI CQS                       | Speci  | al One                                                                                            | e Data Mul | ti Data   |                                                      |                 |                                                                                                |        |        |
|                                                                                                    | File Name                       | CIE_x  | CIE_y                                                                                             | CCT(K)     | CRI(Ra)   | Re(thru R1~R15)                                      | Illuminance(lx) | CIE_u'                                                                                         | CIE_V  | λp(nm) |
| 1 E                                                                                                    | 🗄 📝 4145c-single-20160217-13591 | 0.2914 | 0.2854                                                                                            | 8986       | 79        | 72                                                   | 1427            | 0.1995                                                                                         | 0.4397 | 449.0  |
| 2 🗄                                                                                                    | 4145s1-single-20160217-1359     | 0.4403 | 0.4062                                                                                            | 2962       | 100       | 100                                                  | 1167            | 0.2518                                                                                         | 0.5227 | 780.0  |
| 3 🗄                                                                                                    | 4145s2-single-20160217-1503     | 0.4402 | 0.4063                                                                                            | 2964       | 100       | 100                                                  | 2301            | 0.2517                                                                                         | 0.5227 | 780.0  |
| 4 E                                                                                                    | 4145w-single-20160217-1358      | 0.4425 | 0.4076                                                                                            | 2937       | 81        | 74                                                   | 1834            | 0.2526                                                                                         | 0.5236 | 601.0  |
|                                                                                                    | Max.                            | 0.4425 | 0.4076                                                                                            | 8986       | 100       | 100                                                  | 2301            | 0.2526                                                                                         | 0.5236 | 780.0  |
|                                                                                                    | Min.                            | 0.2914 | 0.2854                                                                                            | 2937       |           |                                                      | 1167            | 0.1995                                                                                         | 0.4397 | 449.0  |
|                                                                                                    | Range                           | 0.1511 | 0.1222                                                                                            | 6049       |           |                                                      |                 | 0.0531                                                                                         | 0.0839 | 331.0  |
|                                                                                                    | Avg.                            | 0.4036 | 0.3764                                                                                            | 4462       |           |                                                      | 1682            | 0.2389                                                                                         | 0.5022 | 652.5  |
| 0.345<br>0.340<br>0.335<br>0.330<br>0.325<br>0.320<br>> 0.325<br>0.315<br>0.310<br>0.305<br>0.300<br>0.295 |                                 |        | R1 -<br>R2 -<br>R3 -<br>R4 -<br>R5 -<br>R7 -<br>R8 -<br>R10 -<br>R11 -<br>R11 -<br>R12 -<br>R13 - |            | Ra - 73 R | • 72<br>09<br>08<br>07<br>06<br>∞6<br>04<br>03<br>02 |                 | 1.0<br>0.9<br>0.8<br>0.7<br>0.6<br>0.5<br>0.5<br>0.5<br>0.5<br>0.5<br>0.5<br>0.3<br>0.3<br>0.3 |        |        |
| 0.290                                                                                                    |                                 |        | R14<br>R15-                                                                                       |            |           | 0.1                                                  |                 | 0.0                                                                                            | 1      |        |

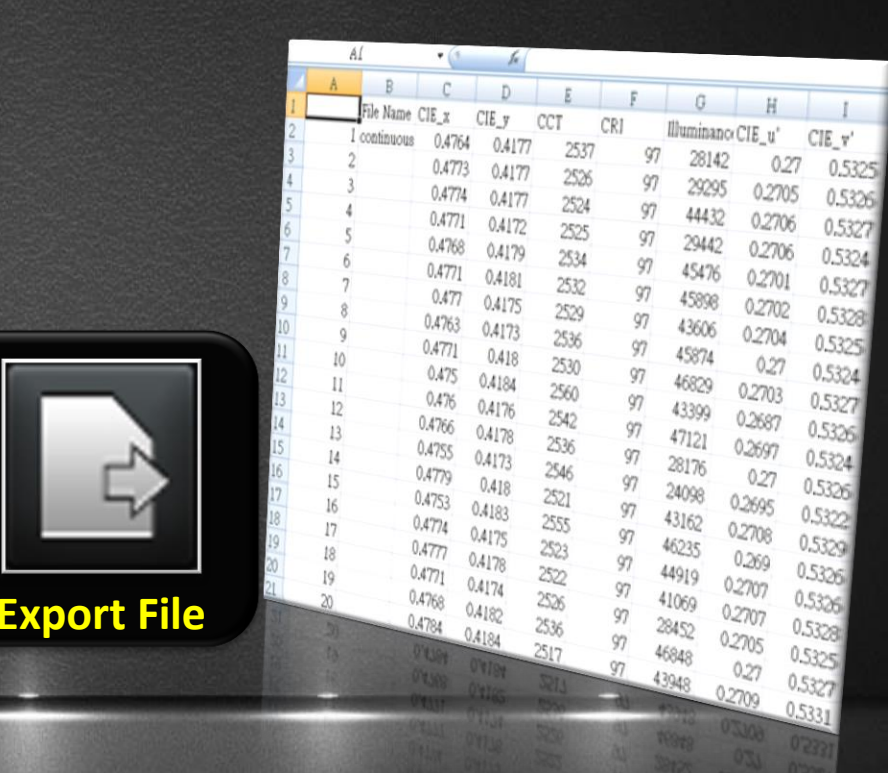

#### **12-1) Print Report**

SENSETEK

You can print the professional report.

|                                                                                                    |                                                                | Asensete            | ek Spectrum Genius                                                |                 |                                                                                  | - 0 ×          |
|----------------------------------------------------------------------------------------------------|----------------------------------------------------------------|---------------------|-------------------------------------------------------------------|-----------------|----------------------------------------------------------------------------------|----------------|
| <b>d                                    </b>                                                                                                    | i 📑 🍸                                                          | GPS GPS             | •)) • 🚺 🕸 🗸                                                       | Ð               |                                                                                  |                |
| General CRI CQS                                                                                                    | Special                                                        | One Data Multi Data |                                                                   |                 |                                                                                  |                |
| File Name                                                                                                    | CIE_x CIE_y                                                    | CCT(K) CRI(Ra)      | Re(thru R1~R15)                                                   | Illuminance(lx) | CIE_u'                                                                           | CIE_√ λp(nm)   |
| 1 📴 📝 4145c-single-20160217-13591                                                                                                    | 0.2914 0.2854                                                  | 8986 79             | 72                                                                | 1427            | 0.1995                                                                           | 0.4397 449.0   |
| 2 🛃 📝 4145s1-single-20160217-1359                                                                                                    | 0.4403 0.4062                                                  | 2962 100            | 100                                                               | 1167            | 0.2518                                                                           | 0.5227 780.0   |
| 3 🛃 📝 4145s2-single-20160217-1503                                                                                                    | 0.4402 0.4063                                                  | 3 2964 100          | 100                                                               | 2301            | 0.2517                                                                           | 0.5227 780.0   |
| 4 🛃 📝 4145w-single-20160217-1358                                                                                                    | 0.4425 0.4076                                                  | i 2937 81           | 74                                                                | 1834            | 0.2526                                                                           | 0.5236 601.0   |
| Max.                                                                                                    | 0.4425 0.4076                                                  | 8986 100            | 100                                                               | 2301            | 0.2526                                                                           | 0.5236 780.0   |
| Min.                                                                                                    | 0.2914 0.2854                                                  | 2937 79             |                                                                   | 1167            | 0.1995                                                                           | 0.4397 449.0   |
| Range                                                                                                    | 0.1511 0.1222                                                  | 2 6049 20           | 28                                                                |                 | 0.0531                                                                           | 0.0839 331.0   |
| Avg.                                                                                                    | 0.4036 0.3764                                                  | 4462 90             | 86                                                                | 1682            | 0.2389                                                                           | 0.5022 652.5   |
|                                                                                                    |                                                                | CRI CQS             | CIE 1931 C                                                        |                 |                                                                                  | Normalized Y 2 |
| 0.346<br>0.349<br>0.330<br>0.330<br>0.330<br>0.330<br>0.330<br>0.330<br>0.330<br>0.330<br>0.330<br>0.330<br>0.330<br>0.330<br>0.330<br>0.330<br>0.330 | R1<br>R2<br>R3<br>R4<br>R5<br>R6<br>R7<br>R7<br>R8<br>R9<br>R9 | Ra + 79             | Re 72 0.9 0.8 0.7 0.6 0.5 0.6 0.6 0.6 0.6 0.6 0.6 0.6 0.6 0.6 0.6 |                 | 1.0<br>0.9<br>0.8<br>0.7<br>0.6<br>0.6<br>0.6<br>0.5<br>0.5<br>0.4<br>0.4<br>0.4 |                |

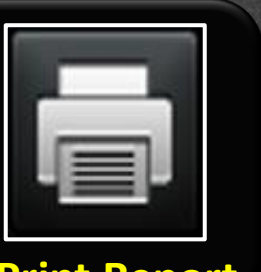

140

32-12] 11

#### **Print Report**

A. Product Description Product Name 12WPAR 30 Sample Number Date(YY/MM/DD) 2014/01/01 Manufacturer A Company Tester Jadoy Reviewer Temperature(0\_) 25 Re. Humidity(%) Spectrum Range: 380 - 780 nm. Wavelength Step: 1 nm. -----C. Photometry and Chromaticity CIE\_x 0.2685 Duv CIE y 0.2556 Id(nm) CIE\_u" 0.1942 Purity(96) CIE\_V 0.4160 FWHM(nm) CCT(K) 16384 SP ratio Illuminance(b) 1465 PPFD(umol/sec m^2) -------CIE 1931 Chromaticity Diagram (nm) 441.0 CRI(Ra) 75 Re(thru R1~R15) 69 70 Qa R6 R1 81.3 66.5 R2 74.5 R7 787 R3 64.2 R8 76.3 R4 79.9 R9 18.7 R5 82.2 R10 34.5 ...... Radar Diagram of CRI 26-12: 11-37-18 ... 11---

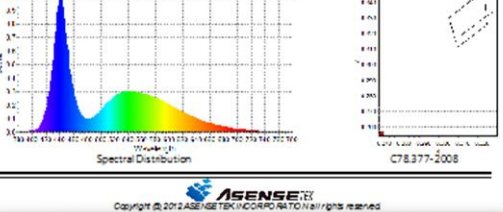

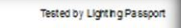

8-1

12%

-0.0098

472.9

30.0

26.4

2.53

56.00

R11 84.3

R12 50.5

R13 77.9

R14 79.7

J15 80.1

John

Report of Photometry & Chromaticity for Light Source

ASENSE 2226119626月27

#### 12-2) Print Report

GENSETEK

 You can also add the product picture in the reports. \* Advanced User can put their logo on the report.

| CRI                                   | 1                         | Print Information |                                    |                                                                                                    |        |            | . 8    |
|---------------------------------------|---------------------------|-------------------|------------------------------------|----------------------------------------------------------------------------------------------------|--------|------------|--------|
| File Nam                              |                           |                   |                                    | Illuminance(lx)                                                                                                 | CIE_u' | CIE_V      | λp(nm) |
| 4145c-single-20160                    |                           |                   | VISENSE                            | 1427                                                                                                    | 0.1995 | 0.4397     | 449.0  |
| ¥145s1-single-2016                    |                           |                   |                                    | 1167                                                                                                    | 0.2518 | 0.5227     | 780.0  |
| 4145s2-single-2016                    |                           |                   | Select Mode                        | 2301                                                                                                    | 0.2517 | 0.5227     | 780.0  |
| Max                                   | Product Name              | 12W PAR 30        | One Data Print                     | 2301                                                                                                    | 0.2526 | 0.5236     | 780.0  |
| Min.                                  | Contraction of the second |                   | Multiple Data Driet                | 1167                                                                                                    | 0.1995 | 0.4397     | 449.0  |
| Range                                 | Manutacturer              | A Company         | Compare Company                    | 1134                                                                                                    | 0.0531 | 0.0839     | 331.0  |
| Avg.                                  | Sample Numbe              | 8-1               | Color Coordinate                   | 1682                                                                                                    | 0.2389 | 0.5022     | 652.5  |
|                                       | Tester :                  | Jacky             | coordinate                         |                                                                                                    |        |            | >      |
| ANSI IE                               | Date(YY/MM/D              | C2014/01/01       | CIE1931<br>CIE1976                 | CIE 1976 👤 🔀 🛣                                                                                                  |        | Normalized | 2 🔀 🛣  |
|                                       |                           | John              |                                    |                                                                                                    |        |            |        |
|                                       | Temperaturel              | 25                | Select CCT Standard                |                                                                                                    | 1.0    |            |        |
|                                       | Re. Humidity(%            | 12%               | C78.377-2008                       |                                                                                                    |        |            |        |
|                                       | Traction and the best of  |                   | - IEC SDCM                         |                                                                                                    | 0.8    |            |        |
| ·                                     | Product image             | e Company Logo    | Colors one doe block               |                                                                                                    | ₹      |            |        |
| · · · · · · · · · · · · · · · · · · · | a second                  |                   | select CRLCQS Diagram              |                                                                                                    | 20.0   |            |        |
|                                       | 1808                      | SR ALERCHARDING   | CRI in Radar                       | •                                                                                                    | - 0.5  |            |        |
|                                       | - 63 88                   | Clear Select      | CRI in Histogram                   |                                                                                                    | E 0.4  |            |        |
|                                       | 11월 188                   |                   | CQS in Radar                       |                                                                                                    | 0.3    |            |        |
|                                       |                           | 27                | <ul> <li>COS in Materia</li> </ul> | Second second second second second second second second second second second second second second second second |        |            |        |

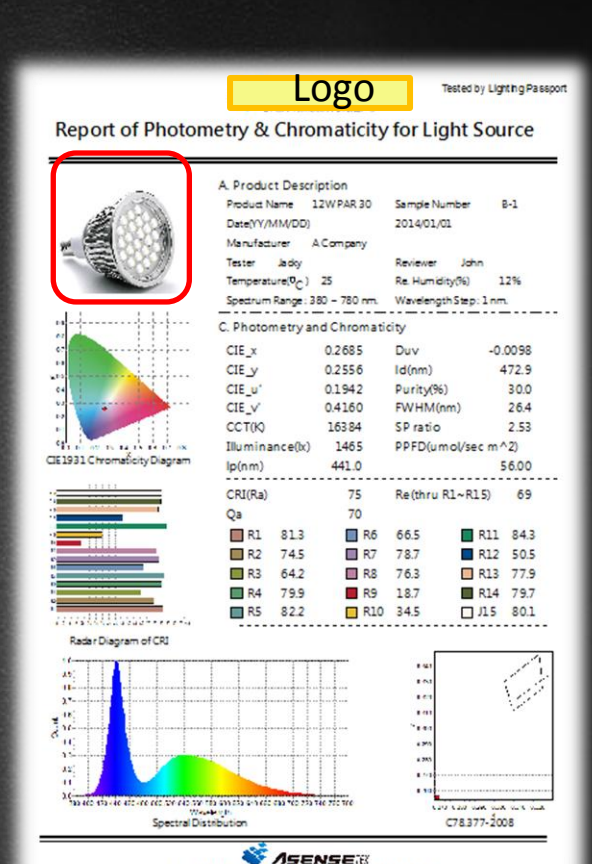

Capyright @ 2012 ASENSE TEK INCORPORATION all rights reserved

#### 12-3) Print Report

If users want to export the PDF file,
 please download and install the PDF Printer.

(\*Please refer Bullzip website and get a free download.)

In the preview page, please click the
 "Printer Setup" and choose the Bullzip PDF
 Printer as the export printer, then click the
 "Print" to export the PDF file.

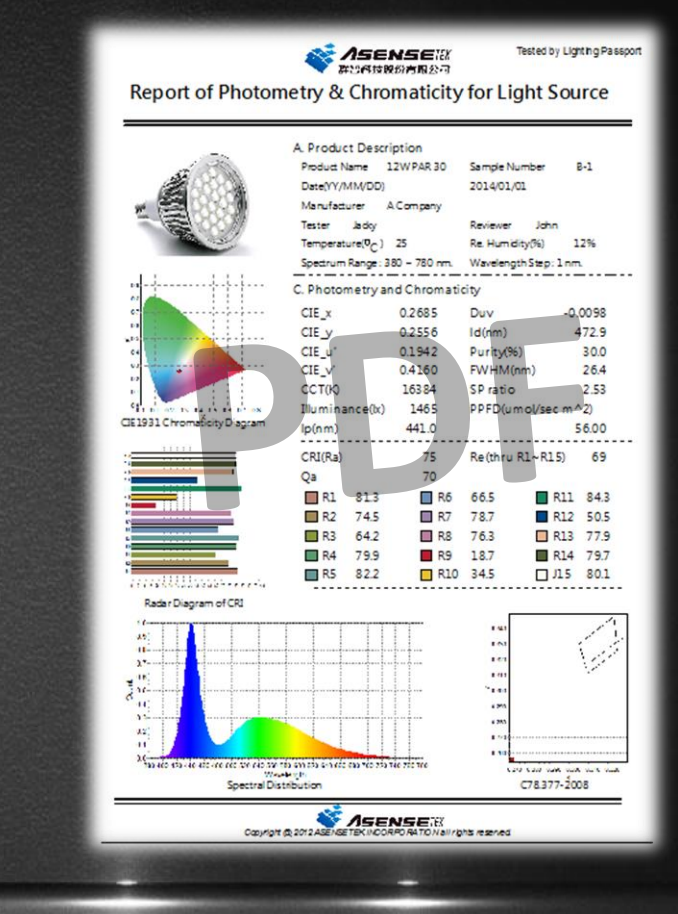

Close

#### 13) Data Filter

 You can set up the lower limit and upper limit Here, and the filter will show the irregular data by red.

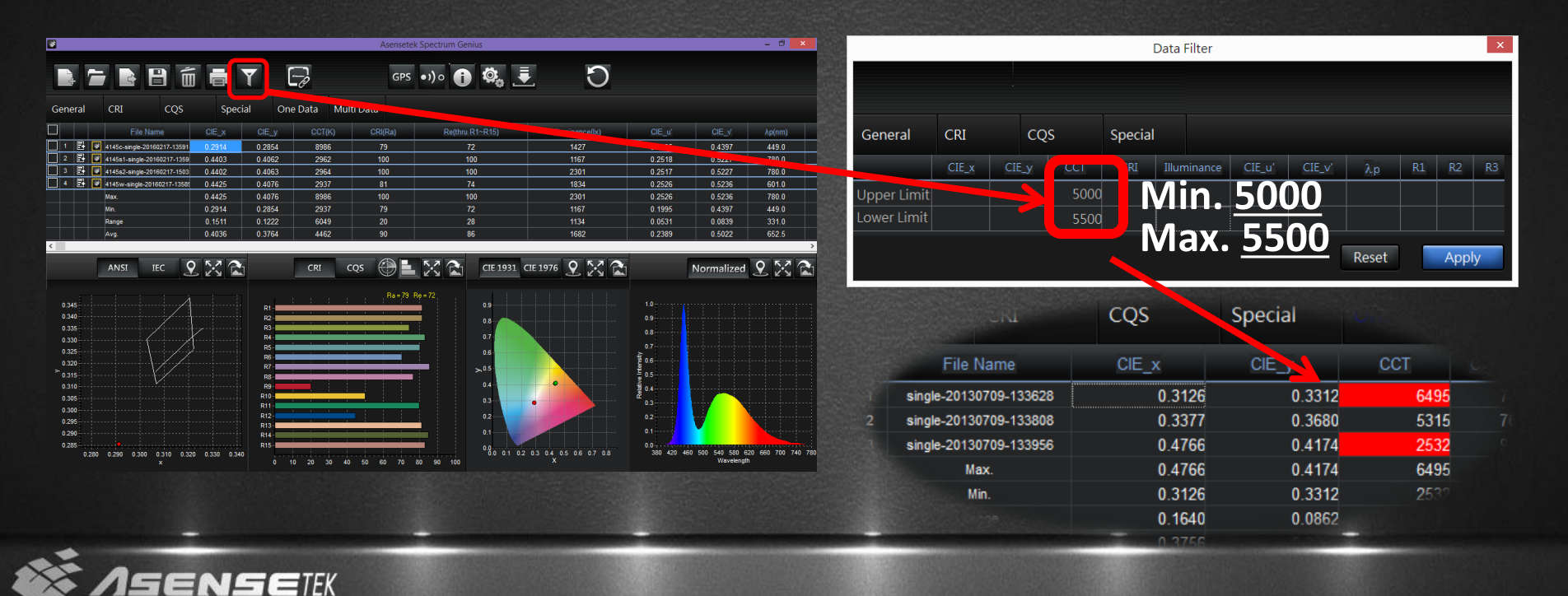

#### 14) Update

Users can click the "Check Version" button to download the newest version in the start menu, or click the top right "Update" key.

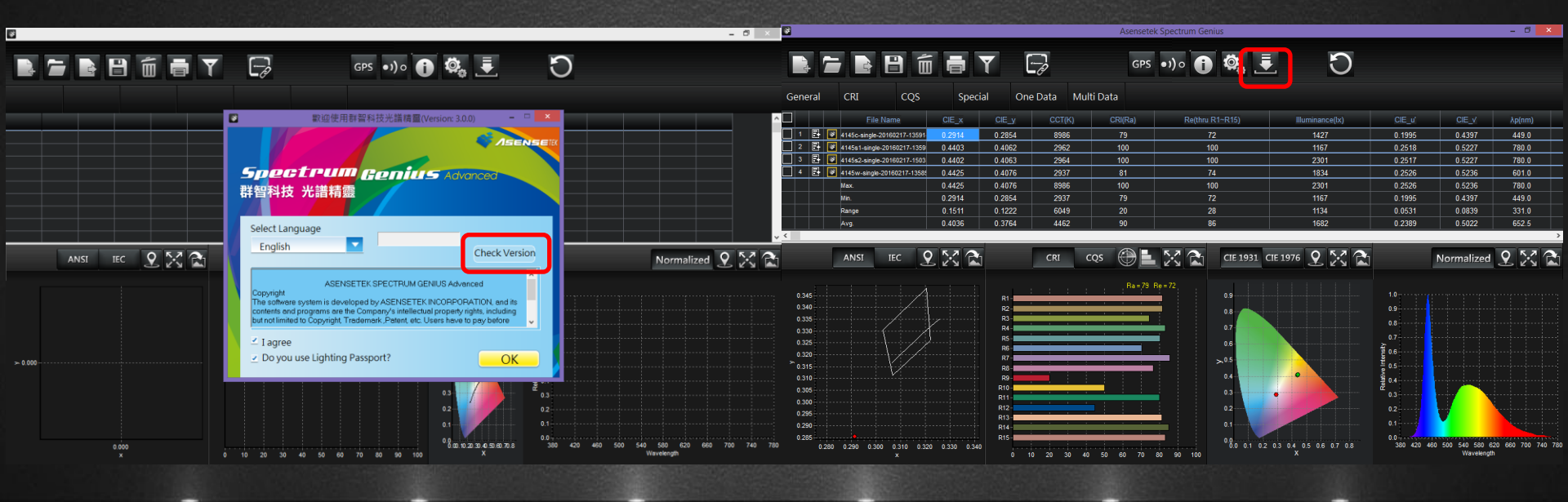

#### 15-1) PC control – Driver install

#### Please use Micro USB cable to connect your Lighting Passport Pro and PC.

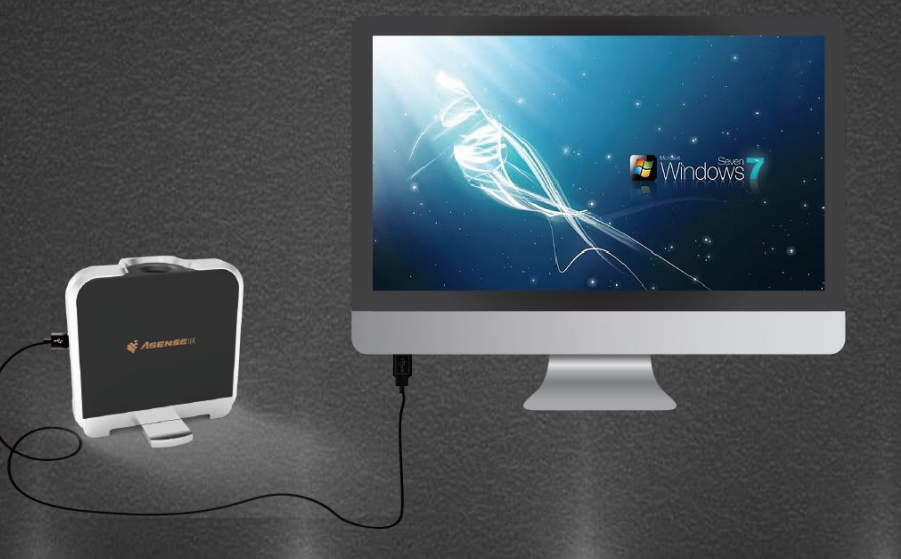

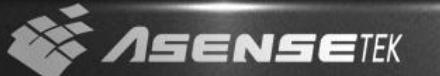

 If you are using Windows 8, please follow the link to disable driver signature enforcement.

http://windows.microsoft.com/en-US/windows-8/windows-startup-settingssafe-mode

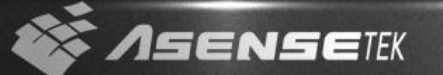

Right-click"This PC" and click "Properties" to open "System" page.
On the right side, click first item "Device Manager" to open device manager page.

|   |   |                                                                                                    | 101 |   | . <b></b>                                                               |                                                                                   | Sy                                                                                                    | ystem |
|---|---|----------------------------------------------------------------------------------------------------|-----|---|-------------------------------------------------------------------------|-----------------------------------------------------------------------------------|----------------------------------------------------------------------------------------------------|-------|
|   |   |                                                                                                    |     |   | 🛞 🌛 🕤 🕆 🛃 🖌 Control P                                                   | 'anel → System and Security → Sy                                                  | /stem                                                                                                    |       |
| 1 |   | 1                                                                                                    | 516 |   | File Edit View Tools Help                                               | 2                                                                                 |                                                                                                    |       |
|   |   | Open<br>Manage                                                                                                    |     |   | Control Panel Home                                                      | View basic information<br>Windows edition                                         | about your computer                                                                                                    |       |
|   |   | Scan                                                                                                    |     | N | <ul> <li>System protection</li> <li>Advanced system settings</li> </ul> | Windows 8.1<br>© 2013 Microsoft Corpora<br>Get more features with a n             | tion. All rights reserved.<br>www.edition.of Windows                                                                                                    |       |
|   |   | Pin to Start<br>Map network drive<br>Disconnect network drive                                                                                                    |     |   |                                                                         | System<br>Processor:<br>Installed memory (RAM):<br>System type:<br>Pen and Touch: | Intel(R) Pentium(R) CPU 2117U @ 1.80GHz 1.80 GHz<br>4.00 GB (3.89 GB usable)<br>64-bit Operating System, x64-based processor<br>No Page or Touch Ionu; is available for this Disclay. | r.    |
| - |   | Create shortcut<br>Delete                                                                                                    | 2   |   |                                                                         | Computer name, domain, and                                                        | l workgroup settings                                                                                                    |       |
|   | _ | Rename                                                                                                    |     |   |                                                                         | Computer name:                                                                    | TWRD02                                                                                                    |       |
|   |   | Properties                                                                                                    |     |   |                                                                         | Full computer name:<br>Computer description:                                      | TWRD02<br>inin                                                                                                    |       |
|   |   | and the second second sec |     |   |                                                                         | Workgroup:                                                                        | WORKGROUP                                                                                                    |       |
|   |   |                                                                                                    |     |   |                                                                         | Windows activation                                                                |                                                                                                    |       |

 Click twice"EFM32 USB Composite Device Properties" which is under "Other devices" and then click "Update Driver."

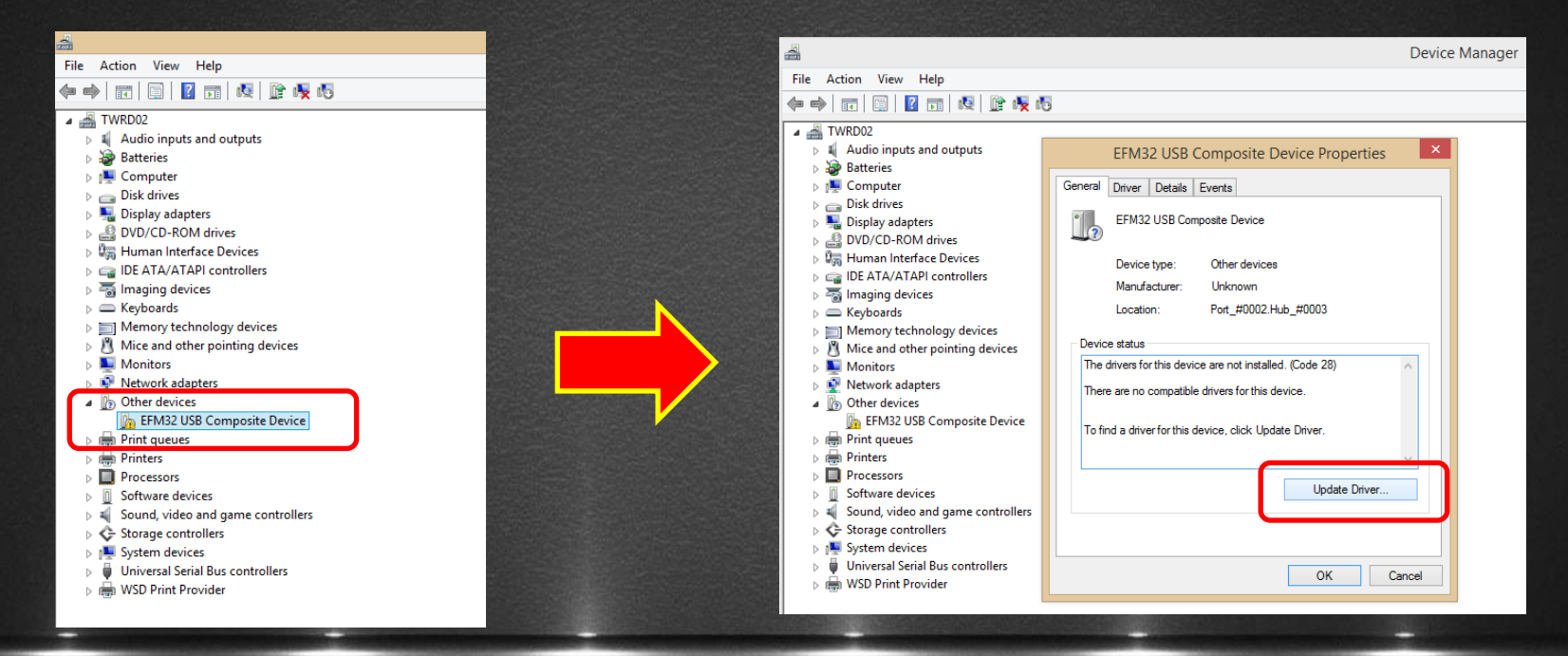

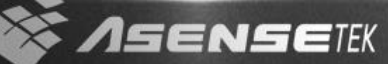

Choose "Browse my computer for driver software" and setup the path to Spectrum Genius file.

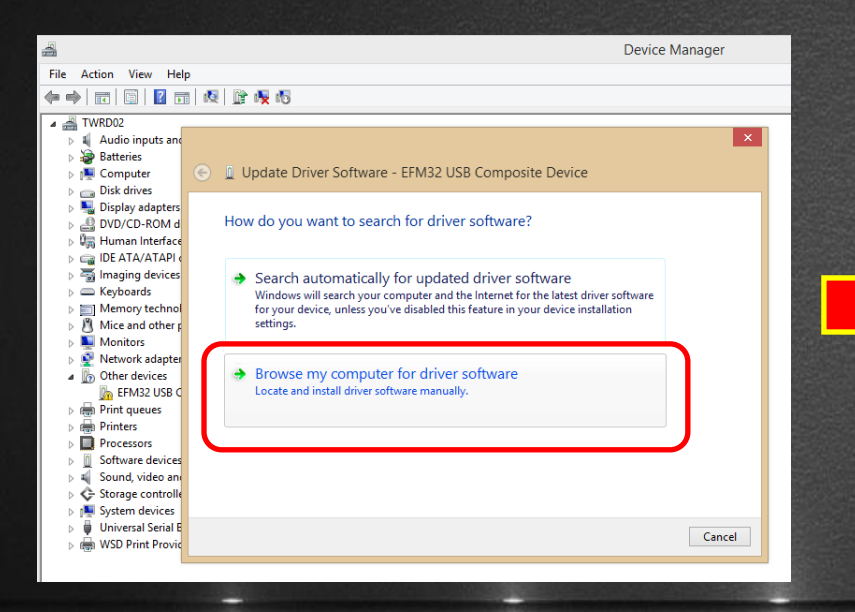

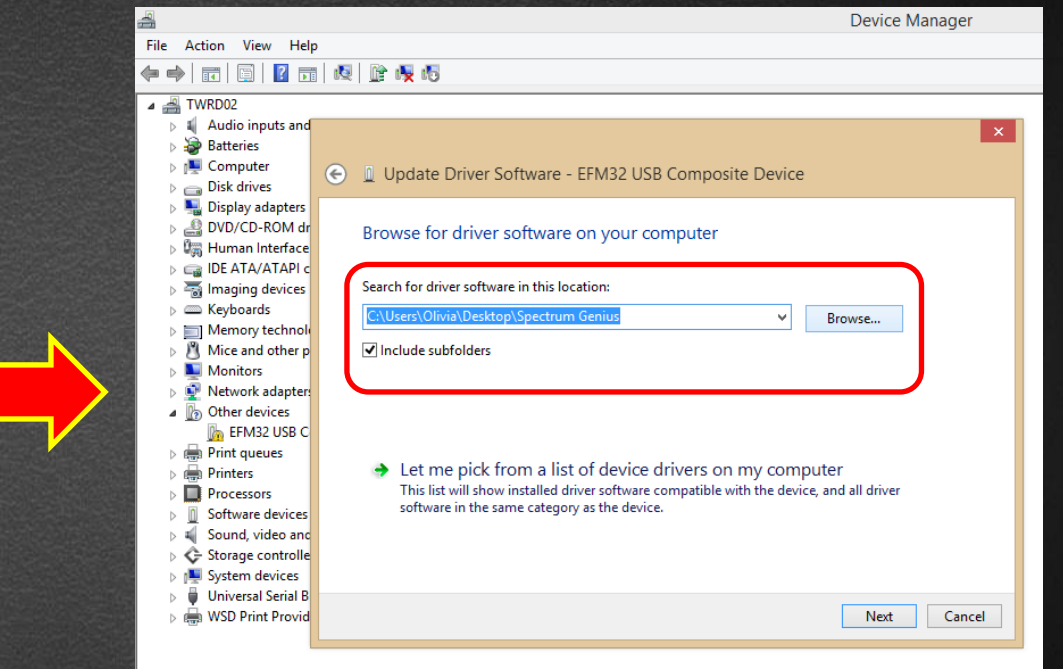

When it pops up windows security message, please choose "install this driver software anyway." The installation will be finished in few minutes.

|                                                                                                    | 🚔 Device Manager                                                                                                    |
|----------------------------------------------------------------------------------------------------|----------------------------------------------------------------------------------------------------|
|                                                                                                    | File Action View Help                                                                                                    |
|                                                                                                    |                                                                                                    |
|                                                                                                    | a 📓 TWRD02                                                                                                    |
| A Device Manager                                                                                                    | Audio inputs and                                                                                                    |
| zza Device withdiger                                                                                                    | ▶ 🗃 Batteries                                                                                                    |
|                                                                                                    | Computer Computer Output Driver Software - Asensetek Lighting Passport (COM3)                                                                                                    |
|                                                                                                    | ▶ □ Disk drives                                                                                                    |
| A 🚆 TWRDO2                                                                                                    | b Sector Display adapters                                                                                                    |
| A dudio inputs and X                                                                                                    | ▷ ▲ DVD/CD-ROM dr Windows has successfully updated your driver software                                                                                                    |
|                                                                                                    | ▶ 🕼 Human Interface                                                                                                    |
| Disk drives                                                                                                    | ▷ 🖙 IDE ATA/ATAPI c                                                                                                    |
| > 🎭 Display adapters                                                                                                    | ▷ The second second     |
| ▶ da DVD/CD-ROM dr Installing driver software                                                                                                    | ▷                                                                                                    |
| v v Windows Security ▲                                                                                                    | Memory technology                                                                                                    |
| P ⊆ US products b ≤ Imaging devices Windows can't verify the publisher of this driver software                                                                                                    | Asensetek Lighting Passport                                                                                                    |
| Keyboards                                                                                                    | Monitors                                                                                                    |
| Memory technole                                                                                                    | Retwork adapters                                                                                                    |
| Mice and other p                                                                                                    | Ports (COM & LP                                                                                                    |
| Wontors     You shuld check your mainfacturer's website for undated driver software You shuld check your mainfacturer's website for undated driver software                                                                                                    | The Assessment of the Assessment of the Assessme |
| for your device.                                                                                                    |                                                                                                    |
| 🖉 📴 EFM32 USB C                                                                                                    | b Processor                                                                                                    |
| Print queues                                                                                                    |                                                                                                    |
| Department of the second second se | Sources                                                                                                    |
| Software devices     and compared software non-order sources may name your compared or security     information.                                                                                                    | Sund, video and                                                                                                    |
| ► Source and Surger controlle                                                                                                    | Scharge controlle                                                                                                    |
| System devices                                                                                                    | > System devices                                                                                                    |
| Image: A state of the state of the state  | Diversal Senal B                                                                                                    |
|                                                                                                    | Close                                                                                                    |
|                                                                                                    |                                                                                                    |

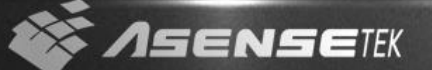

Open "Settings"
 page and click
 "Update & security."

| Settings  | 5        |                                         |                                        |                              |                                      |                                              | - 0 |    |  |
|-----------|----------|-----------------------------------------|----------------------------------------|------------------------------|--------------------------------------|----------------------------------------------|-----|----|--|
| <u>ين</u> | SETTINGS |                                         |                                        |                              |                                      | Find a setting                               |     | Q. |  |
|           |          |                                         |                                        |                              |                                      |                                              |     |    |  |
|           |          |                                         |                                        |                              |                                      |                                              |     |    |  |
|           |          |                                         |                                        |                              |                                      |                                              |     |    |  |
|           |          |                                         |                                        |                              |                                      |                                              |     |    |  |
|           |          |                                         | _                                      |                              |                                      | -                                            |     |    |  |
|           |          | 旦                                       |                                        |                              | <u> </u>                             | Q                                            |     |    |  |
|           |          | System                                  | Devices                                | Network & Internet           | Personalization                      | Accounts                                     |     |    |  |
|           |          | Display, notifications,<br>apps. power  | Bluetooth, printers,<br>mouse          | Wi-Fi, airplane mode,<br>VPN | Background, lock<br>screen, colors   | Your account, sync<br>settings, work, family |     |    |  |
|           |          |                                         |                                        |                              |                                      |                                              |     |    |  |
|           |          |                                         |                                        |                              | $\frown$                             |                                              |     |    |  |
|           |          | <u>e</u>                                | (L)                                    | Д                            | $\square$                            |                                              |     |    |  |
|           |          | À字                                      | UT .                                   |                              | $\bigcirc$                           |                                              |     |    |  |
|           |          | Time & language<br>Speech, region, date | Ease of Access<br>Narrator, magnifier, | Privacy<br>Location, camera  | Update & security<br>Windows Update. |                                              |     |    |  |
|           |          |                                         | high contrast                          |                              | recovery, backup                     |                                              |     |    |  |
|           |          |                                         |                                        |                              |                                      |                                              |     |    |  |
|           |          |                                         |                                        |                              |                                      |                                              |     |    |  |
|           |          |                                         |                                        |                              |                                      |                                              |     |    |  |

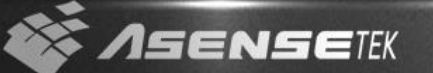

 On the right side of page, please click "Recovery" and then click "Restart now." °

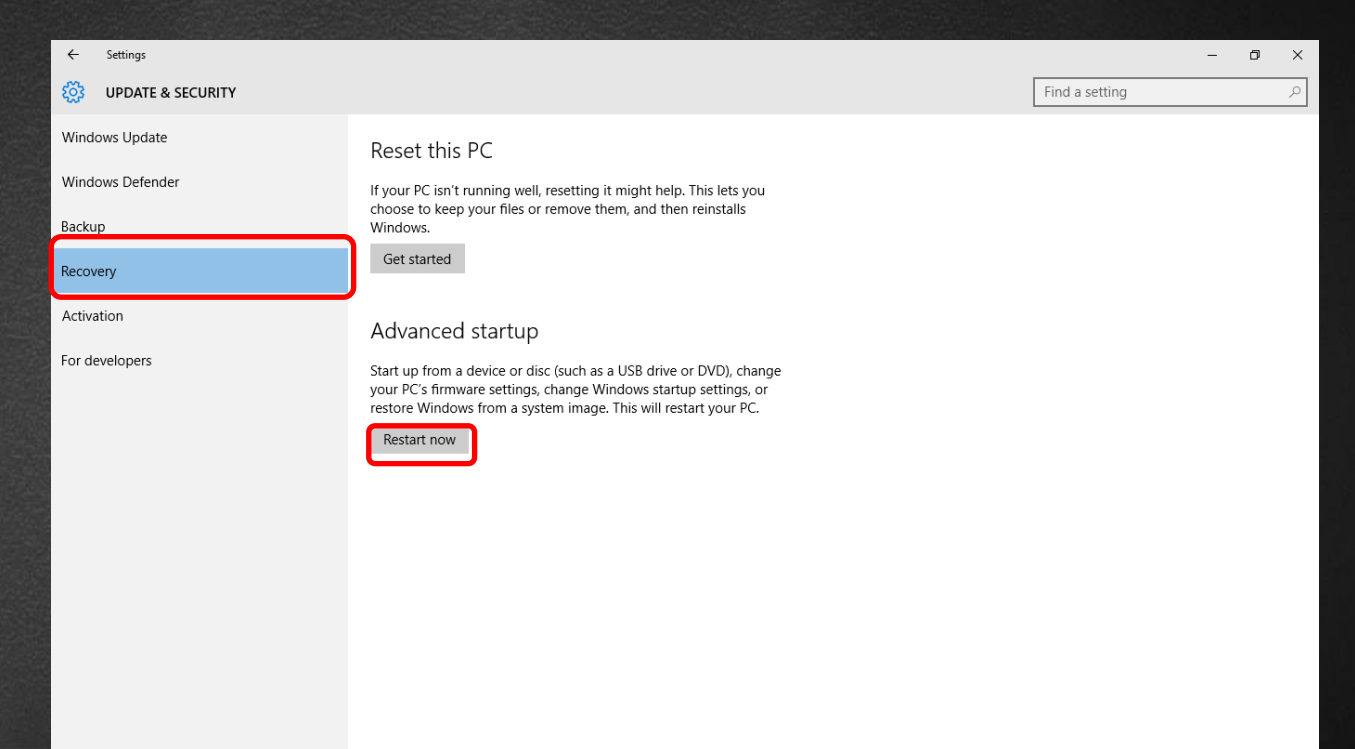

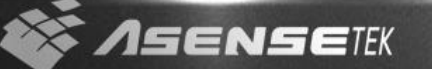

#### Click "Troubleshoot."

#### Choose an option

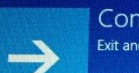

Continue Exit and continue to Windows 10

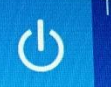

Turn off your PC

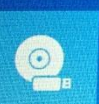

Use a device Use a USB drive, network connection, or Windows recovery DVD

Troubleshoot Reset your PC or see advanced optic

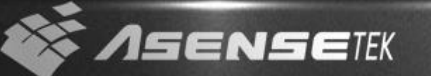

Click "Advanced options" to open the list of choice.

#### Troubleshoot

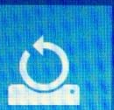

Reset this PC Lets you choose to keep or remove your files, and then reinstalls Windows.

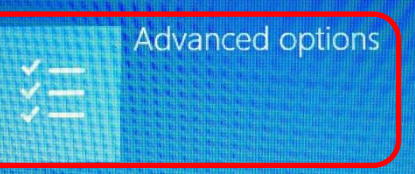

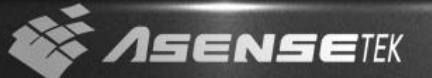

 Click "Startup Settings" to change Windows startup behavior.

#### Advanced options Advanced options A

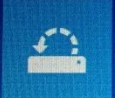

System Restore Use a restore point recorded on your PC to restore Windows

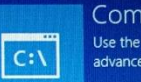

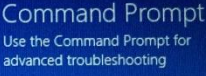

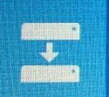

System Image Recovery Recover Windows using a specific system image file

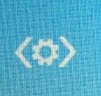

Startup Repair Fix problems that keep Windows from loading

Settings Change settings in your PC's UEFI firmware

**UEEI** Firmware

Startup Settings Change Windows startup behavior

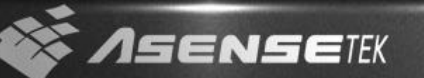

When you enter startup settings page, please click "Restart" and press "7" to disable driver signature enforcement.

#### 

#### Restart to change Windows options such as:

- Enable low-resolution video mode
- Enable debugging mode
- Enable boot logging
- Enable Safe Mode
- Disable driver signature enforcement
- Disable early-launch anti-malware protection
- Disable automatic restart on system failure

Right-click "This PC" and click "Properties" to open "System" page.
On the right side, click first item "Device Manager" to open device manager page.

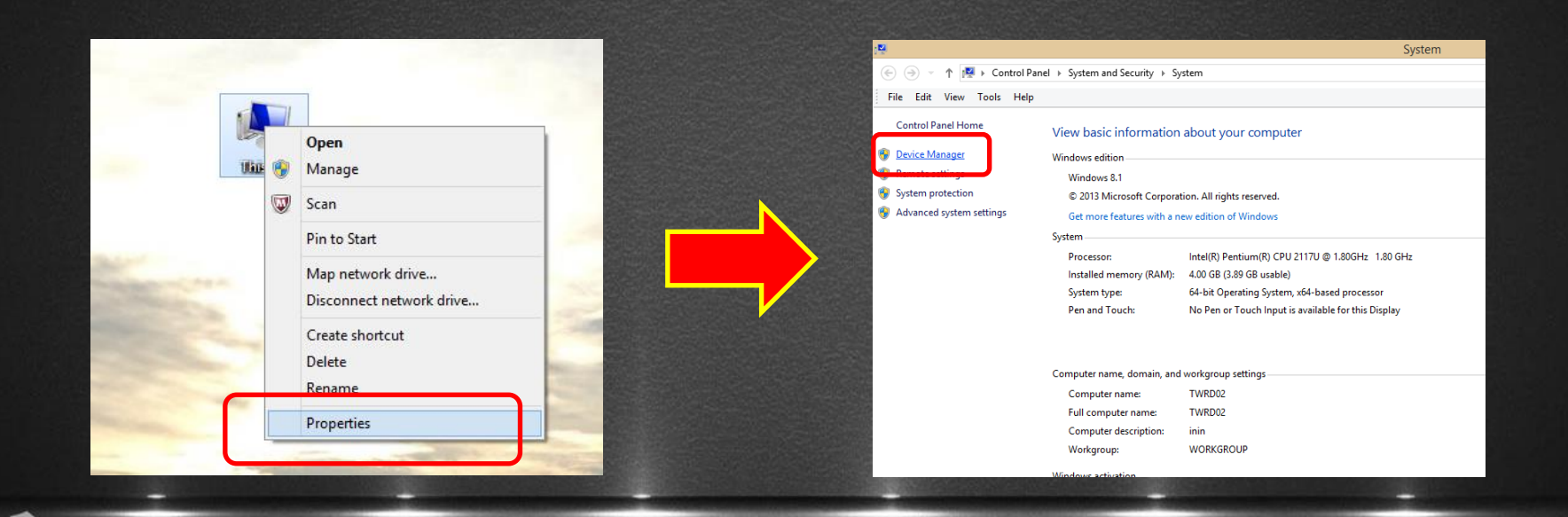

 ◆ Click twice "USB序列裝置 (COM3)" which is under "Ports (COM & LPT) and click "Update Driver."

SENSETEK

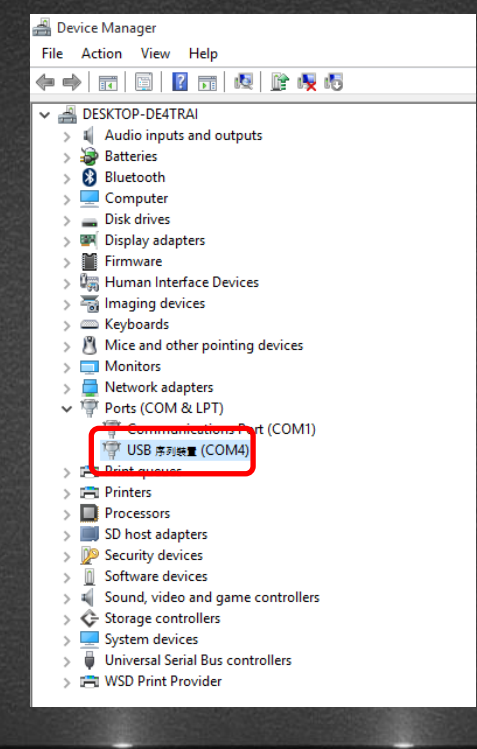

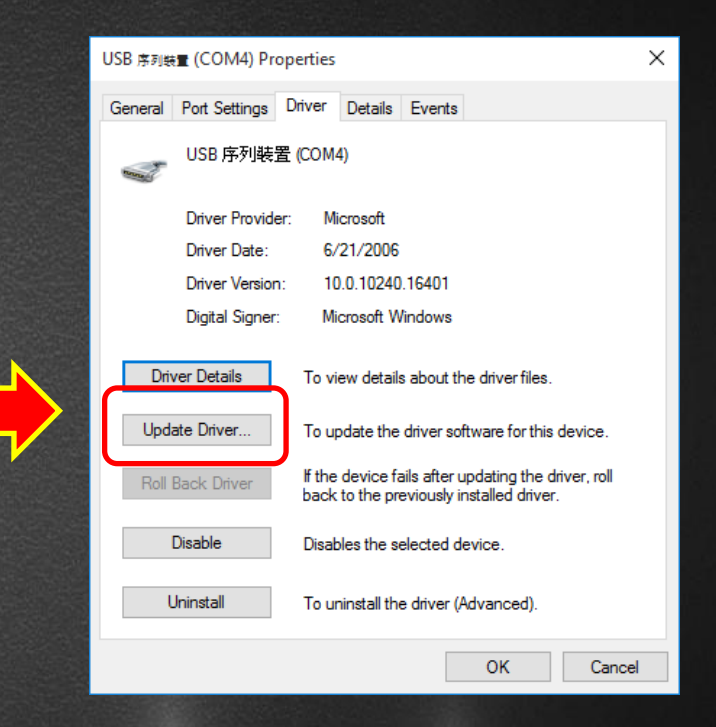

Choose "Browse my computer for driver software", and then click "Let me pick from a list of device drivers on my computer."

 $\times$ 

Cancel

|   |                                                                                                    | X      |   |                                                                                                    |                      |
|---|----------------------------------------------------------------------------------------------------|--------|---|----------------------------------------------------------------------------------------------------|----------------------|
| ÷ | 圓 Update Driver Software - USB 序列映置 (COM4)                                                                                                    |        | ÷ | ☐ Update Driver Software - USB 序列映重 (COM4)                                                                                                    |                      |
|   | How do you want to search for driver software?                                                                                                    |        |   | Browse for driver software on your computer                                                                                                    |                      |
|   | → Search automatically for updated driver software<br>Windows will search your computer and the Internet for the latest driver software<br>for your device, unless you've disabled this feature in your device installation<br>settings. |        |   | Search for driver software in this location:  C\Users\MFGOP\Desktop  Include subfolders                                                                                               | Browse               |
|   | Browse my computer for driver software<br>Locate and install driver software manually.                                                                                                    |        |   | → Let me pick from a list of device drivers on my comput<br>This list will show installed driver software compatible with the device,<br>software in the same category as the device. | ter<br>and all drive |
|   |                                                                                                    |        |   |                                                                                                    |                      |
|   |                                                                                                    | Cancel |   |                                                                                                    | Next                 |
|   |                                                                                                    |        |   |                                                                                                    |                      |

Click "Have Disk..." and then click "Browse" to open the locate file.

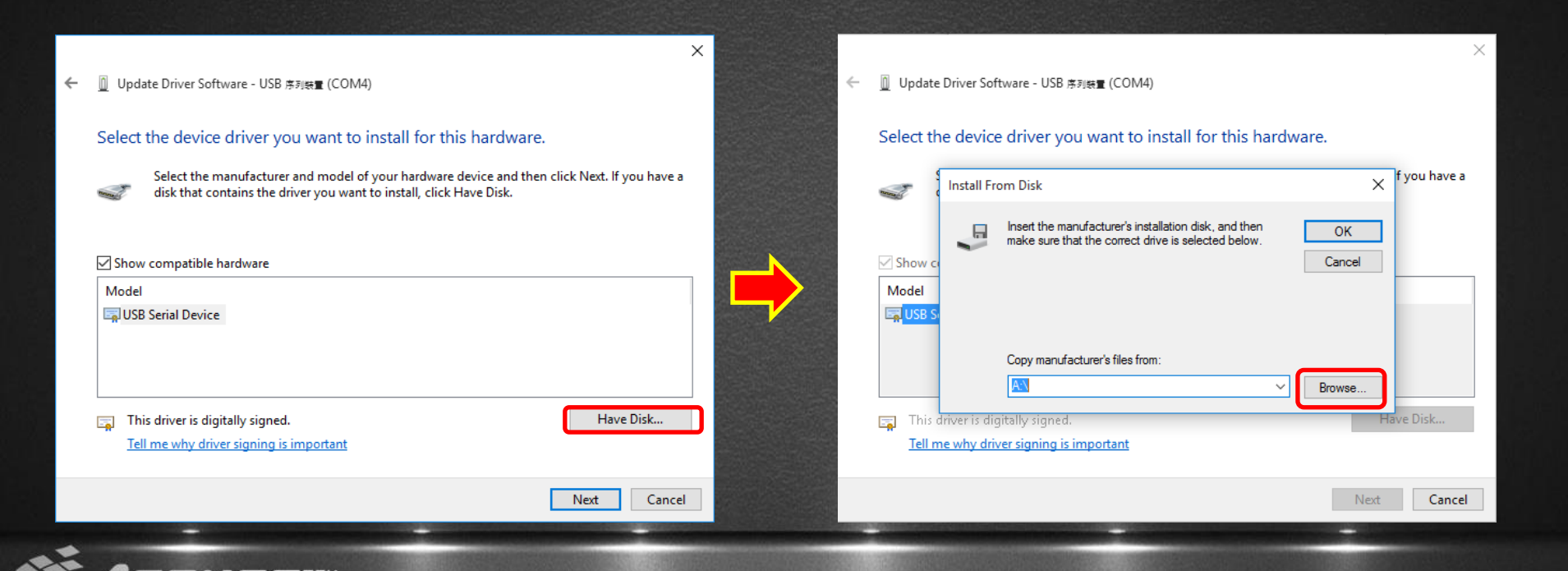

Choose "Asensetek Lighting Passport .inf" file and click open and OK.

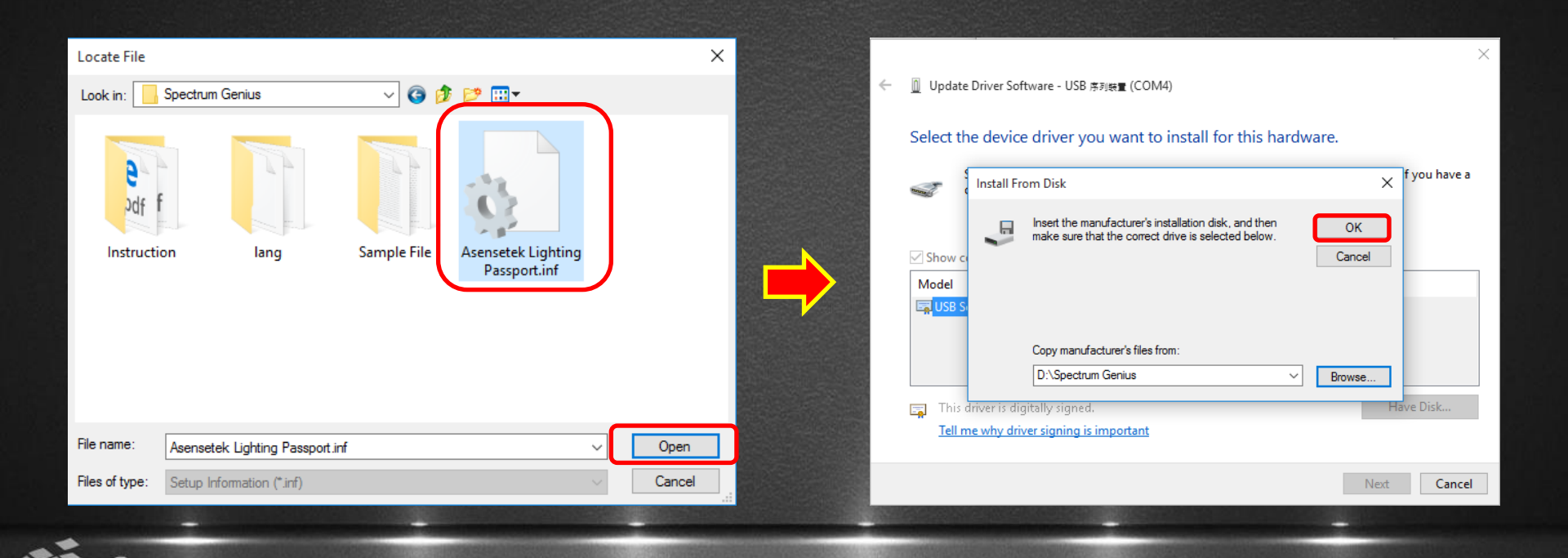

Please make sure the model appears "Asensetek Lighting Passport, and then click "Next" to start installation.

When it pops up windows security message, click "install this driver software anyway." The installation will be finished in few minutes.

| ← | ៣ Undate Driver Software - USB হয়⊯ছ (COM4)                                                                                                    | × | 😵 Wir | ndows Security                                                                                                    | ×     |
|---|----------------------------------------------------------------------------------------------------|---|-------|----------------------------------------------------------------------------------------------------|-------|
| • | Select the device driver you want to install for this hardware.                                                                                                  |   | ×     | Windows can't verify the publisher of this driver software                                                                                                    |       |
|   | Select the manufacturer and model of your hardware device and then click Next. If you have a disk that contains the driver you want to install, click Have Disk. |   |       |                                                                                                    |       |
|   | Show compatible hardware                                                                                                    |   |       | → Don't install this driver software<br>You should check your manufacturer's website for updated driver software<br>for your device.                                                                          | e     |
|   | Asensetek Lignting Passport  A This driver is not digitally signed! Have Disk  Tall as why driver signing is incordent                                           |   |       | → Install this driver software anyway<br>Only install driver software obtained from your manufacturer's website or<br>disc. Unsigned software from other sources may harm your computer or so<br>information. | iteal |
|   | Tell me why driver signing is important. Next Cance                                                                                                    |   | ⊘ Se  | ee details                                                                                                    |       |

#### 16-1) PC control

Click "Search PRO Device" to open the list of Lighting Passport and choose the one you plan to connect.

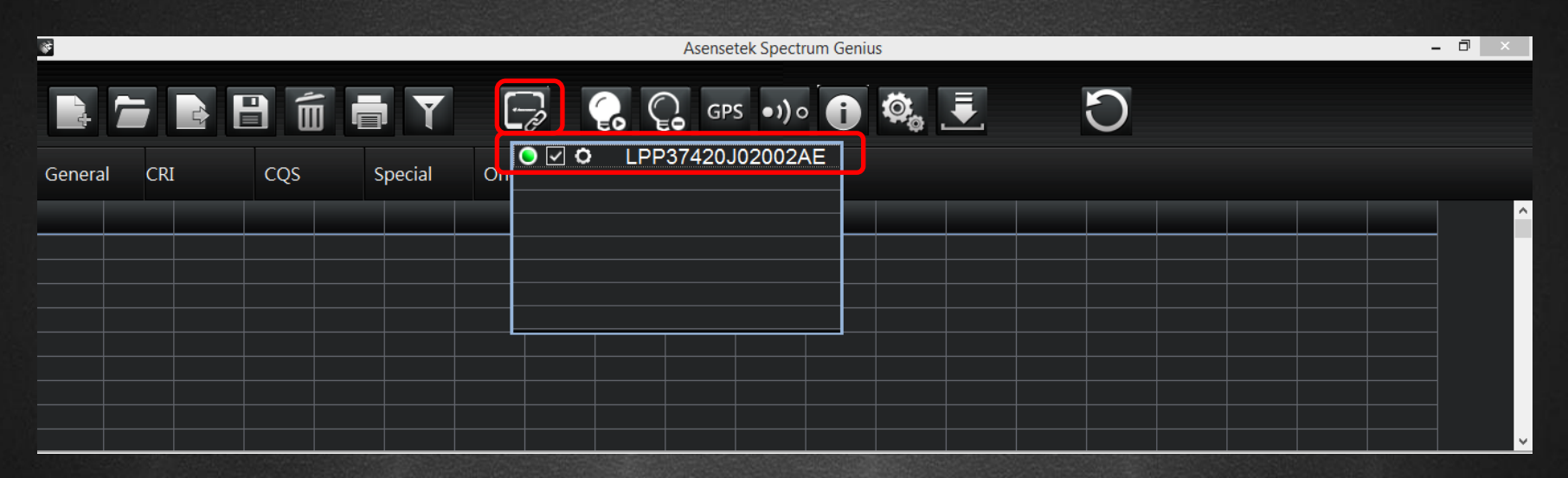

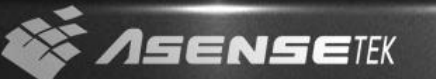

#### 16-2) PC control

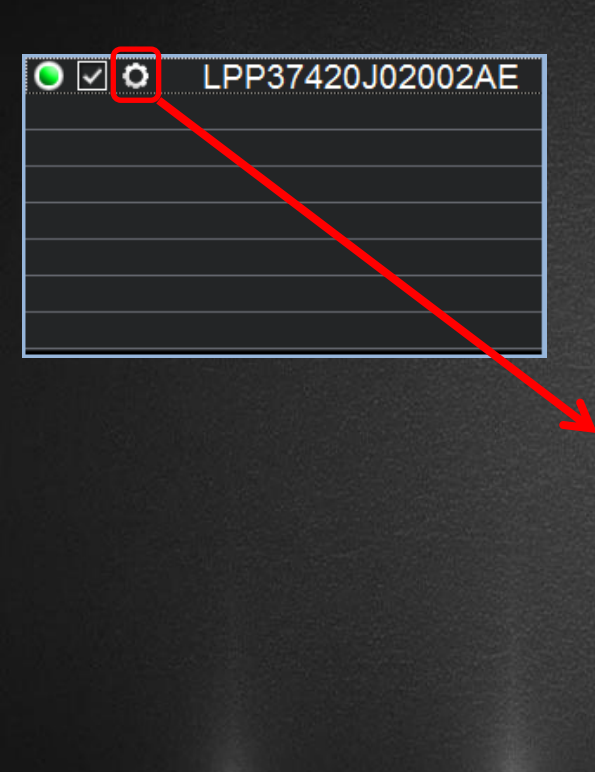

ENSETEK

Click settings to open PC control setting page.
 You can setup integration time, temperature & humidity and precision mode here.

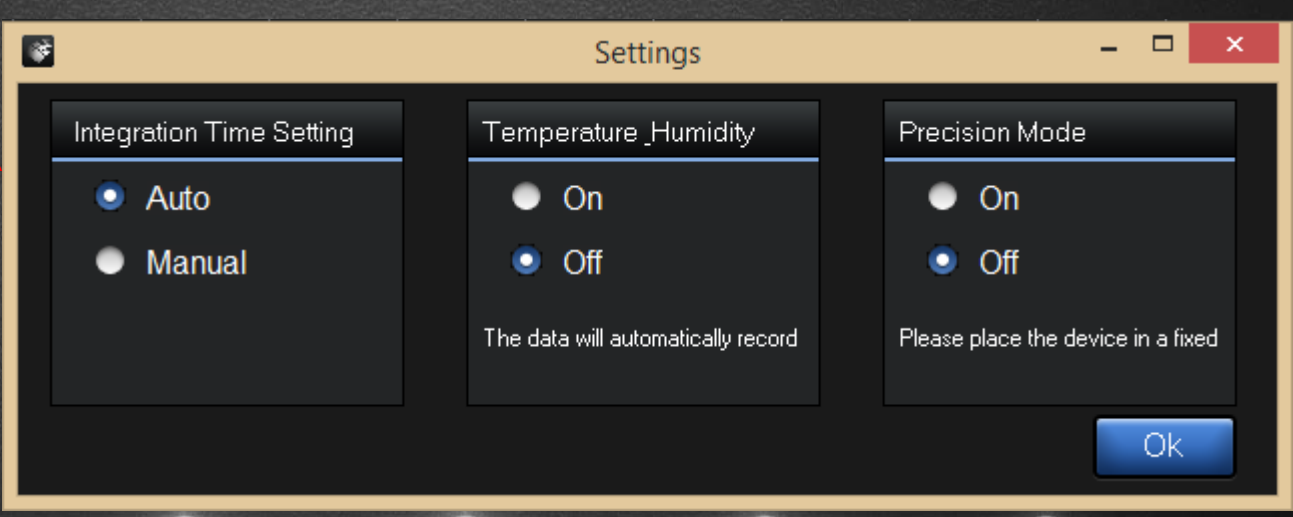

#### 16-3) PC control

 Click "Measure" and "Subtract Background" to start your measurement.

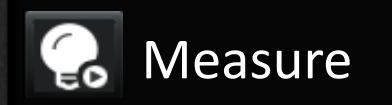

ENSETEK

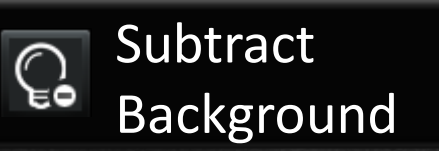

|         |       |           |     |              |               |          | Asensetek Spectrum Genius |        |                 |                 |        |        | - •    |  |
|---------|-------|-----------|-----|--------------|---------------|----------|---------------------------|--------|-----------------|-----------------|--------|--------|--------|--|
|         |       |           | 1 1 | j 🗖          | Y             | -2       | <b>6</b>                  | GPS    | •)) • 🚺 🕸 🛓     | C L             |        |        |        |  |
| General |       | CRI       | cqs | Spec         | cial          | One Data | Multi Data                |        |                 |                 |        |        |        |  |
|         |       | File Name |     | CIE_x        | CIE_          | у ССТ(   | k) CI                     | RI(Ra) | Re(thru R1~R15) | Illuminance(lx) | CIE_u' | CIE_V  | λp(nm) |  |
| 1 🗄     |       |           |     | 0.3286       | 0.361         | 0 5657   |                           | 72     | 61              | 243             | 0.1969 | 0.4868 | 546.0  |  |
|         |       | Max.      |     | 0.3286       | 0.361         | 0 565/   |                           | 72     | 61              | 243             | 0.1969 | 0.4868 | 546.0  |  |
|         |       | Min.      |     | 0.3286       | 0.3286 0.3610 |          | 2                         | 72     | 61              | 243             | 0.1969 | 0.4868 | 546.0  |  |
|         | Range |           |     | 0.000 0.000  |               | 0 0      |                           |        |                 |                 | 0.0000 | 0.0000 | 0.0    |  |
|         |       | Avg.      |     | 0.3286 0.361 |               | 0 5652   | 2                         |        |                 | 243             | 0.1969 | 0.4868 | 546.0  |  |

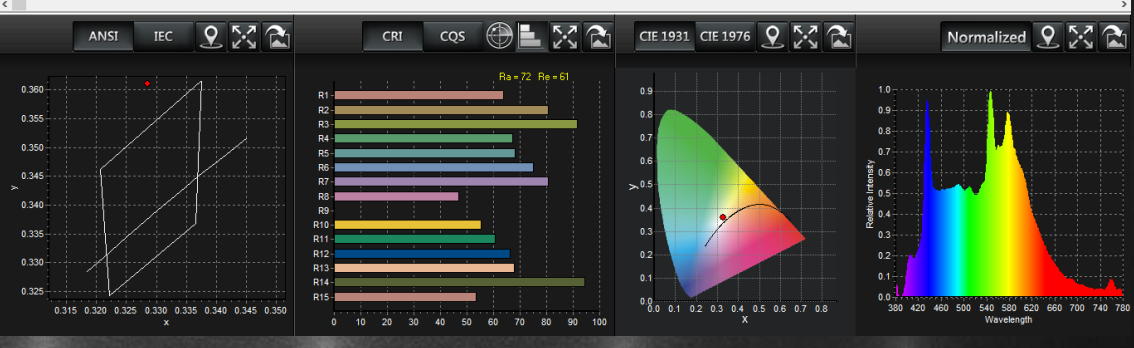